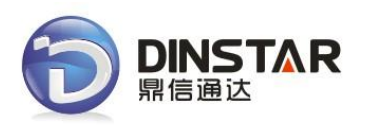

# DWG2000B-16G User Manual V2.0

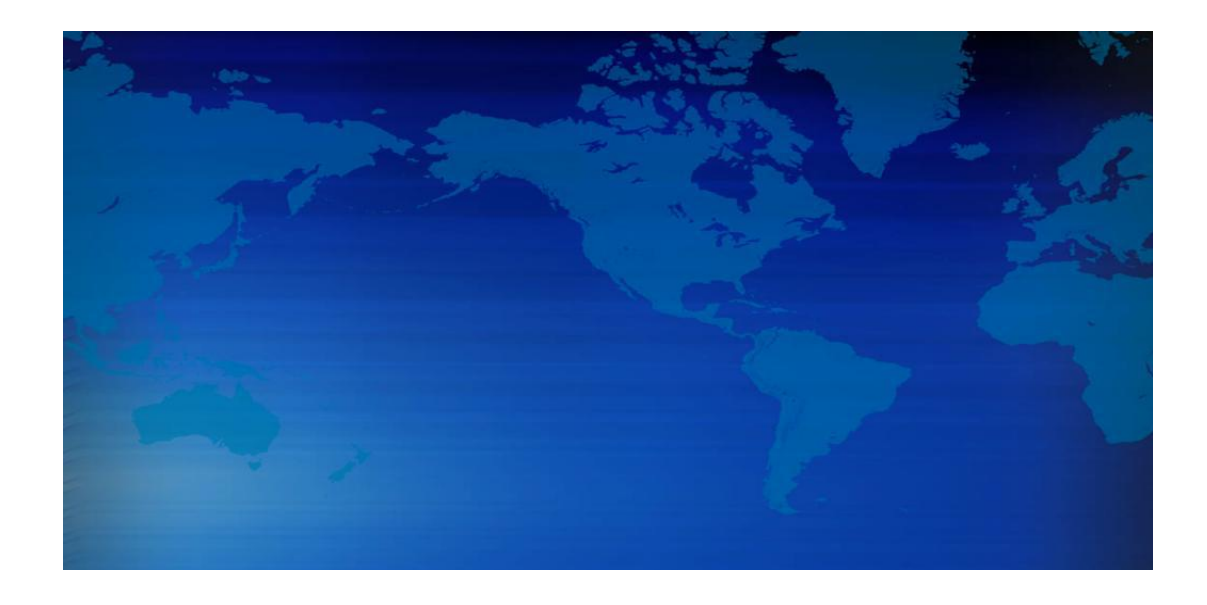

# Dinstar Technologies Co., Ltd.

Address: Floor 6, Guoxing Building, Changxing Road, Nanshan District, Shenzhen, China Postal Code: 518052 Telephone: +86 755 2645 6664 Fax: +86 755 2645 6659 Emails: sales@dinstar.com, support@dinstar.com

Website: <u>www.dinstar.com</u> www.dinstar.cn

| Document version | 2.0                          |
|------------------|------------------------------|
| Firmware version | 2.22.01.03                   |
| Revised by       | Technical Support Department |
| Date             | 11/06/2012                   |
| Changes          | The first version            |

# **Table of Contents**

| 1. Equipment Introduction                    | 4  |
|----------------------------------------------|----|
| 1.1 Introduction                             | 4  |
| 1.2 Scenario of Applications of Products     | 4  |
| 1.3 Product Appearance                       | 5  |
| 1.4 Functions and Features                   | 6  |
| 1.4.1 Protocol Standard Supported            | 6  |
| 1.4.2 System Function                        | 6  |
| 1.4.3 Industrial Standards Supported         | 7  |
| 1.4.4 General Hardware Specification         | 7  |
| 2. Equipment Quickly Installation            | 8  |
| 2.1 Installation Notice                      | 8  |
| 2.2 Installation Procedure                   | 8  |
| 2.2.1 Install SIM Card                       | 8  |
| 2.2.2 Antenna Installation                   | 10 |
| 2.2.3 Network Cable Connection of Equipment  | 10 |
| 2.2.4 Power Cable Connection of Equipment    | 10 |
| 3. Network Configuration                     | 11 |
| 3.1 Attentions                               | 11 |
| 3.2 General Feature Codes for System Setting | 11 |
| 3.3 Static IP Configuration                  | 12 |
| 3.4 DHCP Configuration                       | 12 |
| 4. WEB configuration                         | 13 |
| 4.1 Access the System Through HTTP           | 13 |
| 4.2 WEB Configuration                        | 14 |
| 4.3 System Information                       | 14 |
| 4.3.1 System Information                     | 14 |
| 4.3.2 Mobile Information                     | 15 |
| 4.3.3 SIP Information                        | 16 |
| 4.4 Statistics                               | 17 |
| 4.4.1 TCP/UDP                                | 17 |
| 4.4.2 RTP                                    | 17 |
| 4.4.3 SIP Call History                       |    |
| 4.4.4 IP to GSM Call History                 | 19 |
| 4.5 Network Configuration                    | 19 |
| 4.5.1 Local Network                          | 19 |
| 4.5.2 VLAN Parameter                         | 21 |
| 4.5.3 ARP                                    | 22 |
| 4.6 Mobile Configuration                     | 23 |
| 4.6.1 Basic Configuration                    | 23 |
| 4.6.2 Mobile Configuration                   | 24 |
|                                              |    |

| Figu          | re 4-6-2 Mobile State         | 24 |
|---------------|-------------------------------|----|
| 4.6.4         | 4 PIN Management              |    |
| 4.6.          | 5 SMSC                        |    |
| 4.6.          | 6 SMS                         |    |
| 4.6.          | 7 USSD                        |    |
| 4.6.3         | 8 Carrier                     |    |
| 4.6.          | 9 BCCH                        |    |
| 4.7 Routi     | ing Configuration             |    |
| 4.7.          | 1 Routing Parameter           |    |
| 4.7.2         | 2 IP->Tel Routing             |    |
| 4.7.          | 3 Tel->IP Routing             |    |
| 4.8 Mani      | pulaton Configuration         |    |
| 4.8.          | 1 IP->Tel Destination Numbers |    |
| 4.8.2         | 2 Tel->IP Source Numbers      |    |
| 4.8.          | 3 Tel->IP Destination Numbers |    |
| 4.9 Operation | ation                         |    |
| 4.9.          | 1 IP->Tel Operation           |    |
| 4.9.2         | 2 Tel->IP Operation           |    |
| 4.10 Port     | Group Configuration           |    |
| 4.10          | ).1 Port Group                | 42 |
| 4.11 IP T     | runk Configuration            | 43 |
| 4.11          | .1 IP Trunk                   |    |
| 4.11          | .2 IP Trunk Group             | 44 |
| 4.12 Syst     | tem Configuration             | 45 |
| 4.12          | 2.1 Service Configuration     |    |
| 4.12          | 2.2 SIP Configuration         | 47 |
| 4.12          | 2.3 Port Configuration        |    |
| 4.13 Digi     | it Map                        | 51 |
| 4.14 Tool     | ls                            | 53 |
| 4.14          | 1 Firmware Upload             | 53 |
| 4.14          | .2 Management Parameter       | 53 |
| 4.14          | .3 Config Backup              | 54 |
| 4.14          | .4 Config Restore             | 55 |
| 4.14          | 1.5 IVR Voice Prompt Upload   |    |
| 4.14          | .6 Ping Test                  | 56 |
| 4.14          | .7 Tracert Test               | 56 |
| 4.14          | .8 Username & Password        | 57 |
| 4.14          | 9 Factory Reset               | 57 |
| 4.14          | .10 Restart                   | 57 |
| 5. FAQ        |                               |    |
| 6. Glossary   |                               | 60 |
|               |                               |    |

Dinstar Technologies Co., Ltd.

# **1. Equipment Introduction**

This chapter mainly introduces functions and structures of DWG2000B-16G.

# **1.1 Introduction**

DWG2000B-16G is full functions VoIP gateway based on IP and GSM network, which provides a flexible network configuration, powerful features, and good voice quality. It works for carrier grade, enterprise, SOHO, residential users for cost-effective solution.

# **1.2 Scenario of Applications of Products**

DWG2000B-16G provides access of GSM network.

With the development of users and telecom service, mobile network and fixed network integration will be steadily increasing. DWG2000B-16G provides high quality VoIP service which perfectly meets the requirement. This is a scenario shown as figure 1-2-1

Figure 1-2-1 Network scenario

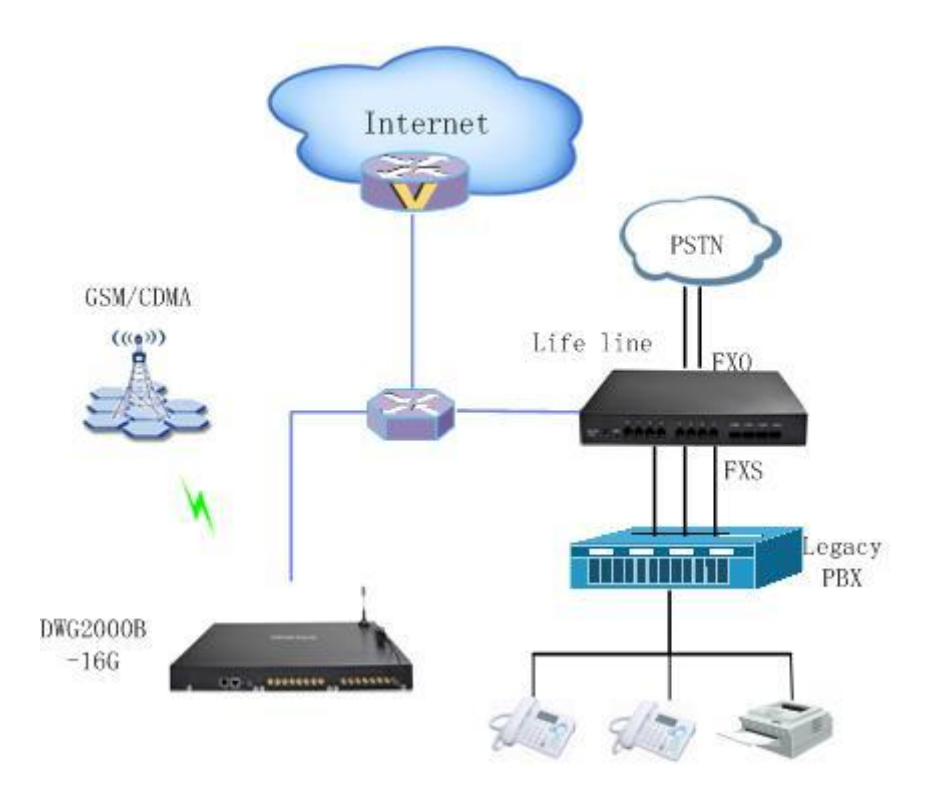

# **1.3 Product Appearance**

The appearance of DWG2000B-16G shows as follow

Figure 1-3-1 Front view of DWG2000B-16G

Table 1-3-1 Description of Front view

| Ind | Sign    | Description                                                                                                    |
|-----|---------|----------------------------------------------------------------------------------------------------|
| 1   | LAN     | Ethernet Interface, 10/100M Base-TX, RJ-45                                                                                               |
| 2   | CONSOLE | Serial port is a serial communication physical interface through which information transfers in or out one bit at a time, DB-9 connector |
| 3   | RST     | If keep press for 3 seconds, RUN lamp keeps light, means restore IP and password; If keep press for 8 seconds, means restore factory.    |
| 4   | RUN     | Indicate the status of the device.                                                                                                    |
| 5   | PWR     | Indicate the status of the power connection                                                                                              |
| 6   | ANT     | Standard antenna interface                                                                                                    |
| 7   | ANT     | Indicate the status of the SIM card register                                                                                             |
| 8   | ANT     | An antenna (or aerial) is an electrical device which converts electric currents into radio waves, and vice versa                         |

Figure 1-3-2 Rear view of DWG2000B-16G

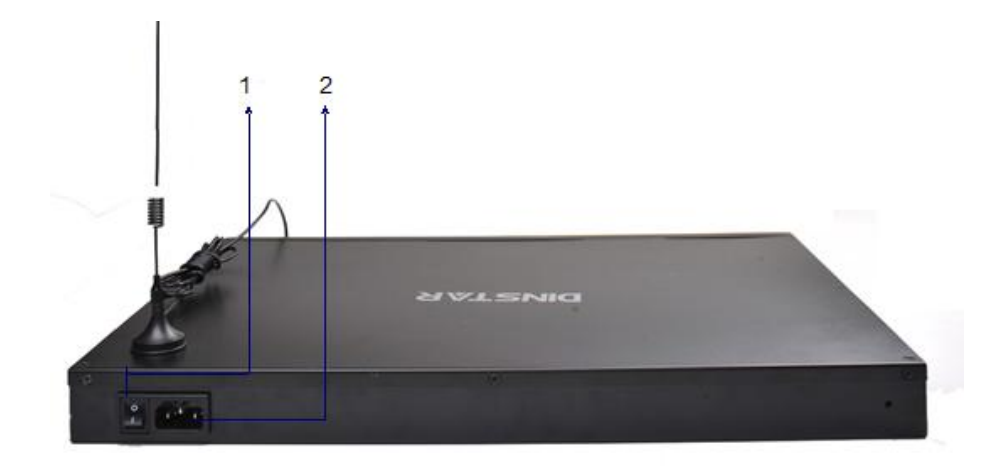

#### Table 1-3-2 Description of Rear view

| Ind | Sign           | Description                |
|-----|----------------|----------------------------|
| 1   | Power Switch   | Power Switch of the device |
| 2   | AC Power Input | 110~240VAC,50~60Hz, 1.2A   |

# **1.4 Functions and Features**

#### **1.4.1 Protocol Standard Supported**

- Standard SIP and MGCP(option) protocol;
- Simple Traversal of UDP over NATs (STUN);
- Point-to-point protocol over Ethernet (PPPoE);
- Hypertext Transfer Protocol (HTTP);
- Dynamic Host Configuration Protocol (DHCP);
- Domain Name System (DNS);
- ITU-T G.711α-Law/μ-Law、G.723.1、G.729AB;
- PPTP

#### **1.4.2 System Function**

- PLC: Packet loss concealment
- VAD: Voice activity detection
- CNG: Comfort Noise Generation
- Local/Remote SIM card work mode
- Adjustable gain of port
- DTMF adjustment
- Balance alarm
- Lock/unlock SIM/UIM
- Mobile number display rejection
- Sending/receiving SMS
- Customize IVR Recording

- White and black list
- One number access
- Open API for SMS, support USSD
- Echo Cancellation (with ITU-T G.168/165 standard)
- Automatic negotiate network
- Hotline
- BCCH

#### 1.4.3 Industrial Standards Supported

- Stationary use environment: EN 300 019: Class 3.1
- Storage environment: EN 300 019: Class 1.2
- Transportation environment: EN 300 019: Class 2.3
- Acoustic noise: EN 300 753
- CE EMC directive 2004/108/EC
- EN55022: 2006+A1:2007
- EN61000-3-2: 2006,
- EN61000-3-3: 1995+A1: 2001+A2: 2005
- EN55024: 1998+A1: 2001+A2: 2003
- Certifications: FCC, CE

#### **1.4.4 General Hardware Specification**

- Power Supply:AC100~240V 50/60HZ DC12V/1A
- Temperature: 0~40 °C (Operation), -20~80 °C (storage)
- Humidity: 5% ~90% RH,
- Power Consumption: 35W
- Dimensions: 440(W) x 307(D) x 44(H) mm
- Net weight: 4.2kg

# 2. Equipment Quickly Installation

This chapter mainly introduces DWG2000B-16G hardware installation and connection of equipment.

# **2.1 Installation Notice**

DWG2000B-16G uses AC power. Power supply should ensure the reliability and stability, otherwise, it may damage the SIM card or device. In addition, make sure the power supply connects to ground bar well. With right ground protect connection, that can reduce the surge voltage caused by lightning that damage the equipment, and ensure voice quality (note: when calls with irregular noise occurring, please check the power whether connect ground well). Common measures are as follows:

Making sure that all devices powered in the buildings are in accordance with NEC (National Electric Code, National Electrical Regulations) Article 250 of manual properly grounded;

Making sure that the panel of building power supply units used high-quality copper wire well connect with the ground wire, copper wire specifications shall comply with NEC Table 250-94/95 relevant provisions of the manual. Grounding cable that buried in the building field, including at least one or several 2.44m deep under the ground, or buried deeply underground at least 0.76m, with a wire around the building (see NEC manual specifications the relevant provisions of the table 250-94/95);

Setting up voltage protector between equipment and ground connected to some other computer equipments (either directly or through other devices), such as terminal or printer must also be plugged into the same surge protector.

Network interface of DWG2000B-16G supports RJ45 standard with 10Mbps or 100Mbps network.

Wireless section, inserting SIM card directly, GSM channel should work properly.

#### **2.2 Installation Procedure**

#### 2.2.1 Install SIM Card

When installing SIM card, opening blank panel of SIM slot, procedure shows as below:

- Pull out the GSM user board
- Inset the SIM card to the SIM slot

• Push in the GSM user board

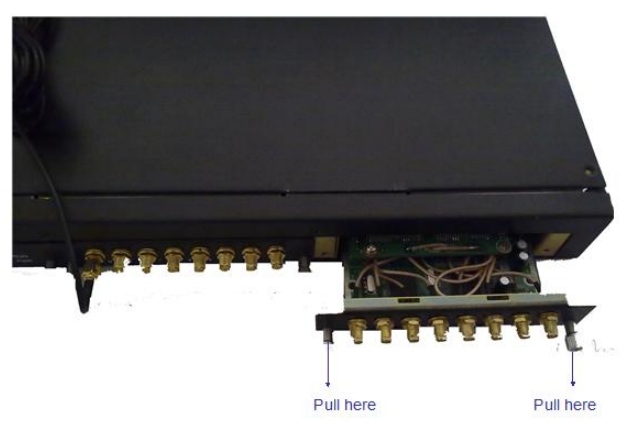

Figure 2-2-1 Pull out the GSM user board

Figure 2-2-2 I Inset the SIM card to the SIM

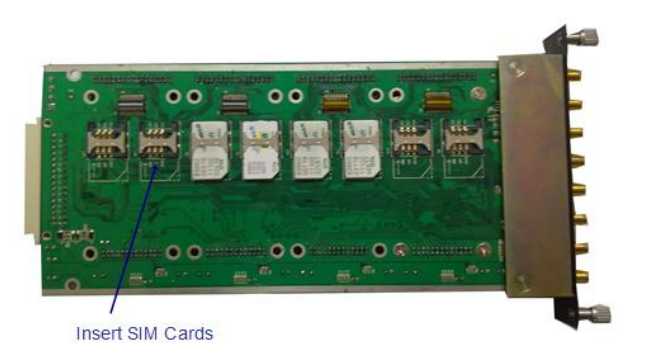

Figure 2-2-3 Push in the GSM user board

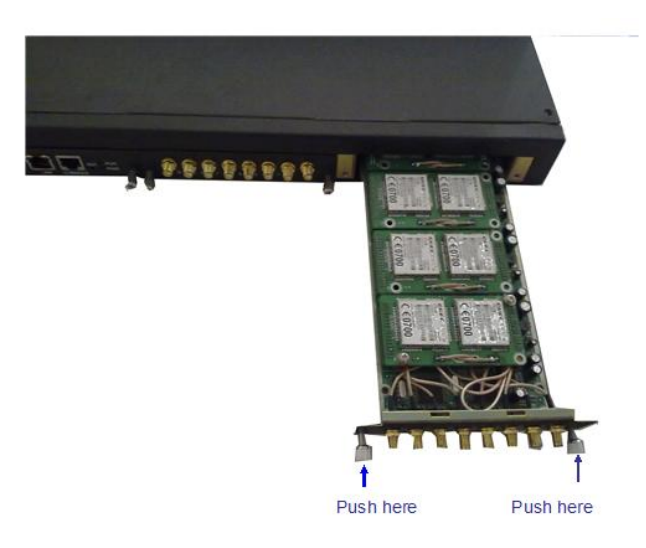

#### 2.2.2 Antenna Installation

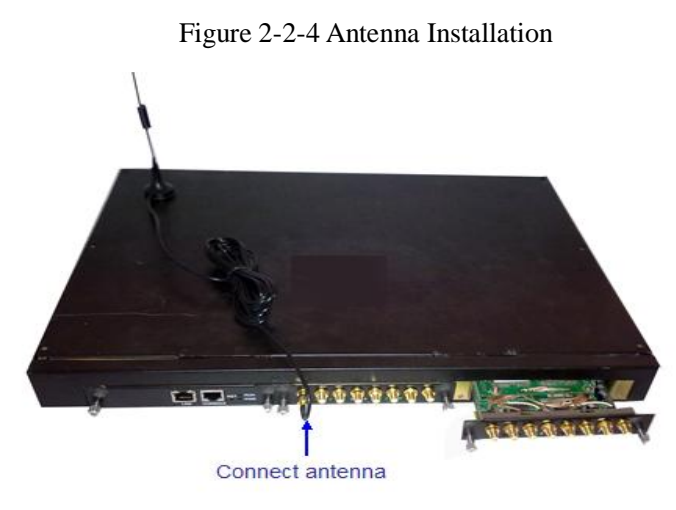

# 2.2.3 Network Cable Connection of Equipment

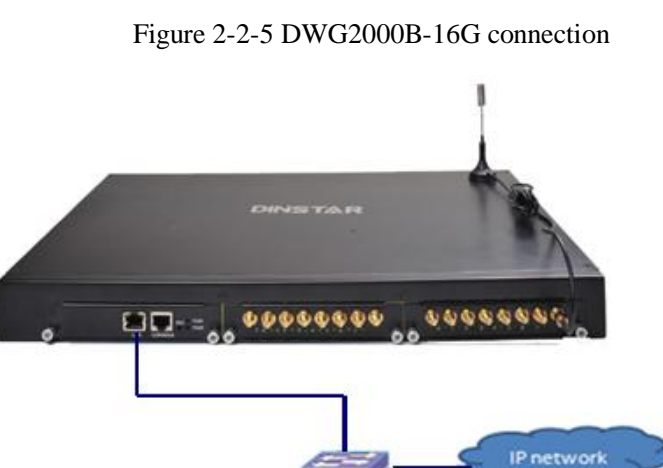

Lanswitch

#### 2.2.4 Power Cable Connection of Equipment

Figure 2-2-6 DWG2000B-16G connection

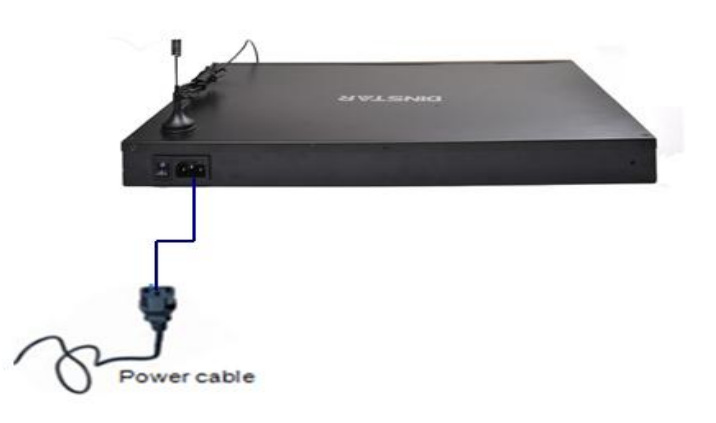

# 3. Network Configuration

In this chapter we will introduce the initial configuration of DWG2000B-16G. All of the network parameters of the gateway can be configured by IVR guidance.

# **3.1 Attentions**

In each step, if user hears an IVR message of "setting successful", which means that user has finished this step successfully. However, if user hears a "setting failed" message, please check redo that step again.

# 3.2 General Feature Codes for System Setting

|              | • •                                                                         |
|--------------|-----------------------------------------------------------------------------|
| Dial numbers | Features                                                                    |
|              |                                                                             |
| *114#        | Play the phone NO.                                                          |
|              |                                                                             |
| *115#        | Check the TT number of gateway (using just when the device interconnects    |
|              |                                                                             |
| *150*a#      | Set IP address(static/DHCP), a can be digit 1 or 2,*150*1# is static IP     |
|              |                                                                             |
| *152*a*b*c*d | Configure IP address, a, b, c, d are the four fields of IP address.         |
|              |                                                                             |
| *153*a*b*c*d | Configure subnet mask. a, b, c, d are the four fields of the subnet mask    |
|              |                                                                             |
| *156*a*b*c*d | Configure the device gateway, a, b, c, d are the four fields of the device  |
|              |                                                                             |
| *158#        | Report the IP address                                                       |
|              |                                                                             |
| *157         | Setting the work mode (route or bridge), * 157 * 0 # is route mode, * 157 * |
|              |                                                                             |
| *195#        | Play record                                                                 |
|              |                                                                             |
| *198#        | Clear record                                                                |
|              |                                                                             |
| *199#        | Setting Record. dial*199# start record( $\leq 20$ s), then press # end the  |
|              |                                                                             |
| *111#        | Restart device                                                              |

### **3.3 Static IP Configuration**

This chapter introduces IP configuration of DWG2000B-16G through calling IVR.

Assuming the IP address of a DWG2000B-16G device is 192.168.1 200, subnet mask is 255.255.255.0, IP of gateway is 192.168.1.1, configured as follows:

- 1) Please make sure hardware installation have finished
- Dial the phone number of the SIM card. Dail "\*150\*1#" after hearing "please dail extension number ". Hang up after hearing "setting successful"
- Dial the phone number of the SIM card. Dail "\* 152 \* 192 \* 168 \* 1 \* 200 #"after hearing "please dail extension number". Hang up after hearing "setting successful"
- Dial the phone number of the SIM card. Dail "\*153\*255\*255\*255\*0#" after hearing "please dail extension number ". Hang up after hearing "setting successful"
- 5) Dial the phone number of the SIM card. Dail "\*156\*192\*168\*1\*1#" after hearing "please dail extension number ". Hang up after hearing "setting successful"
- 6) Dial the phone number of the SIM card. Dail "\*111#" after hearing "please dail extension number ", that will restart the device
- 7) Dial the phone number of the SIM card. Dail "\*158#" after hearing "please dail extension number ". It will play IVR about the IP of the device

#### **3.4 DHCP Configuration**

DHCP mode configure as follows:

- 1) Please make sure hardware installation have finished
- Dial the phone number of the SIM card. Dail "\*150\*2#" after hearing "please dail extension number ". That means the DHCP is confirued successfully
- Restart the device, wait for 30 seconds, and then dial the SIM card telephone number, enter "\* 158 #" to query the IP address

Note: If reporting the IP address is 0.0.0, which means that the gateway could not obtain a IP address successfully. Please check:

- 1) Make sure the device have been connected to the network
- 2) Make sure the DHCP Server is working. If there is no DHCP Server, please set the IP of device to static IP
- 3) Restart the gateway and try again

# 4. WEB configuration

This charpter describes web configuration of DWG2000B-16G.

### 4.1 Access the System Through HTTP

Enter IP address of DWG2000B-16G in browser. The default IP of LAN port is 192.168.11.1. and the GUI shows as below:

| Connect to 172.16.3 | 30.30 <b>? ×</b>     |
|---------------------|----------------------|
|                     | G                    |
| Web Config System   |                      |
| <u>U</u> ser name:  | 🖸 admin 💌            |
| Password:           | •••••                |
|                     | Remember my password |
|                     |                      |
|                     | OK Cancel            |

Figure 4-1-1 WEB log interface

Enter username and password and then click "OK" in configuration interface. The default username and password are "admin/admin". It is strongly recommended, change the default password to a new password for system security.

# **4.2 WEB Configuration**

DWG2000B-16G WEB configuration interface consists of the navigation tree and the detail configuration interfaces.

|                                               | _             |            |      |                 |                            |               |             |                   |         |            |             |             |                      |  |
|-----------------------------------------------|---------------|------------|------|-----------------|----------------------------|---------------|-------------|-------------------|---------|------------|-------------|-------------|----------------------|--|
|                                               |               |            |      | Run Information |                            |               |             |                   |         |            |             |             |                      |  |
| <ul> <li>System</li> <li>Statistic</li> </ul> | Informa<br>cs | tion       |      | MAC Address     | 5                          | 00-01-02-03-  | 04-05       |                   |         |            |             |             |                      |  |
| + Networ                                      | k Config      | uration    |      | Network Mod     | le                         | Bridge        |             |                   |         |            |             |             |                      |  |
| + Mobile                                      | Configu       | ration     |      | Network         |                            | 172.16.12.16  |             |                   | 255.25  | 5.0.0      |             |             | Static               |  |
| + Routing                                     | J Configu     | iration    |      | DNS Server      |                            | 255.255.255.  | 255         |                   |         |            |             |             |                      |  |
| + Operati                                     |               | onngurauon |      | System Up F     | Juration                   | 00h:05m:16s   |             |                   |         |            |             |             |                      |  |
| + Port Gr                                     | oup Con       | figuration |      | Network Traf    | fic Statistics             | Received 673  | 3502 Bytes  |                   | Sent 19 | 99065 Byt  | es          |             |                      |  |
| + IP Trun                                     | k Config      | uration    |      |                 |                            |               |             |                   |         |            |             |             |                      |  |
| + System                                      | Configu       | ration     |      | Version Infor   | mation                     | Device Model  | l i         |                   | DWG2    | 000B       |             |             |                      |  |
| • Digit M                                     | ар            |            |      |                 |                            | Software Vers | sion        |                   | 2.22.01 | 1.03 Built | on May 16 2 | 2012, 15:58 | 05                   |  |
| + Tools                                       |               |            |      |                 |                            | Web Version   | raian       |                   | 2.22.01 | 1.03       |             |             |                      |  |
|                                               |               |            |      |                 |                            | Lonic Version | 151011      |                   | 10602   | 1          |             |             |                      |  |
|                                               |               |            |      |                 |                            | DSP Version   |             |                   | v7_22   | 03_16_H    | W_12        |             |                      |  |
|                                               |               |            |      |                 |                            |               |             |                   |         |            | -           |             |                      |  |
| Mobi                                          | le Info       | rmation    |      |                 |                            |               |             |                   |         |            |             |             |                      |  |
|                                               | Port          | Туре       | IMSI | Status          | Remaining Call<br>Duration | Carrier       |             | Signal<br>Quality | BER     | ASR(       | %)ACD       | (s)PDD(     | <sup>5)</sup> Status |  |
|                                               | 0             | FAULT      |      |                 | Daration                   |               |             | Taul              | 0       | 0          | 0           | 0           | Idle                 |  |
|                                               | 1             | FAULT      |      |                 |                            |               |             | Ť.                | 0       | 0          | 0           | 0           | Idle                 |  |
|                                               | 2             | FAULT      |      |                 |                            |               |             | Ť                 | 0       | 0          | 0           | 0           | Idle                 |  |
|                                               | 3             | FAULT      |      |                 |                            |               |             | Ťall              | 0       | 0          | 0           | 0           | Idle                 |  |
|                                               | 4             | FAULT      |      |                 |                            |               |             | Tatt              | 0       | 0          | 0           | 0           | Idle                 |  |
|                                               | 5             | FAULT      |      |                 |                            |               |             | Tatt              | 0       | 0          | 0           | 0           | Idle                 |  |
|                                               | 6             | FAULT      |      |                 |                            |               |             | Tatt              | 0       | 0          | 0           | 0           | Idle                 |  |
|                                               | 7             | FAULT      |      |                 |                            |               |             | Tatt              | 0       | 0          | 0           | 0           | Idle                 |  |
|                                               | 8             | FAULT      |      |                 |                            |               |             | Tatt              | 0       | 0          | 0           | 0           | Idle                 |  |
|                                               | 9             | FAULT      |      |                 |                            |               |             | Tatt              | 0       | 0          | 0           | 0           | Idle                 |  |
|                                               | 10            | FAULT      |      |                 |                            |               |             | Tatt              | 0       | 0          | 0           | 0           | Idle                 |  |
|                                               | 11            | FAULT      |      |                 |                            |               |             | Tatt              | 0       | 0          | 0           | 0           | Idle                 |  |
|                                               | 12            | FAULT      |      |                 |                            |               |             | Tatt              | 0       | 0          | 0           | 0           | Idle                 |  |
|                                               | 13            | FAULT      |      |                 |                            |               |             | Tatt              | 0       | 0          | 0           | 0           | Idle                 |  |
|                                               | 14            | FAULT      |      |                 |                            |               |             | Tatt              | 0       | 0          | 0           | 0           | Idle                 |  |
|                                               | 15            | FAULT      |      |                 |                            |               |             | Tattl             | 0       | 0          | 0           | 0           | Idle                 |  |
| cin i                                         |               |            |      |                 |                            |               |             |                   |         |            |             |             |                      |  |
| SIP I                                         | mornin        | atton      |      |                 |                            |               |             |                   |         |            |             |             |                      |  |
|                                               | Port          | SIP Use    | rID  | Register Status | Status                     | Port S        | SIP User II | D                 | F       | Registe    | er Status   | s St        | atus                 |  |
|                                               | 0             |            |      | Unregistered    | onhook                     | 1             |             |                   | U       | Unregis    | stered      | on          | hook                 |  |
|                                               | 2             |            |      | Unregistered    | onhook                     | 3             |             |                   | l       | Jnregis    | stered      | on          | hook                 |  |
|                                               | 4             |            |      | Unregistered    | onhook                     | 5             |             |                   | U       | Jnregis    | stered      | on          | hook                 |  |
|                                               | 6             |            |      | Unregistered    | onhook                     | 7             |             |                   | l       | Jnregis    | stered      | on          | hook                 |  |
|                                               | 8             |            |      | Unregistered    | onhook                     | 9             |             |                   | l       | Jnregis    | stered      | on          | hook                 |  |
|                                               | 10            |            |      | Unregistered    | onhook                     | 11            |             |                   | l       | Jnregis    | stered      | on          | hook                 |  |
|                                               | 12            |            |      | Unregistered    | onhook                     | 13            |             |                   | l       | Jnregis    | stered      | on          | hook                 |  |
|                                               | 14            |            |      | Unregistered    | onhook                     | 15            |             |                   | U       | Jnregis    | stered      | on          | hook                 |  |
|                                               |               |            |      |                 |                            |               |             |                   |         |            |             |             |                      |  |
|                                               |               |            |      |                 |                            |               |             |                   |         |            |             |             |                      |  |

Figure 4-2-1 WEB introduce

Refresh

Go through navigation tree, user can check, view modify, and set the device configuration on the right of configuration interface.

### **4.3 System Information**

System information interface shows the basic information of status information, Mobile information and SIP information.

#### 4.3.1 System Information

-

| Run Information            |                       |                            |                |
|----------------------------|-----------------------|----------------------------|----------------|
|                            |                       |                            |                |
| MAC Address                | 00-01-02-03-04-05     |                            |                |
| Network Mode               | Bridge                |                            |                |
| Network                    | 172.16.12.16          | 255.255.0.0                | Static         |
| DNS Server                 | 255.255.255.255       |                            |                |
| System Up Duration         | 00h:05m:16s           |                            |                |
| Network Traffic Statistics | Received 673502 Bytes | Sent 199065 Bytes          |                |
| Version Information        | Device Model          | DWG2000B                   |                |
|                            | Software Version      | 2.22.01.03 Built on May 16 | 2012, 15:58:05 |
|                            | Web Version           | 2.22.01.03                 |                |
|                            | Hardware Version      | PCB 2                      |                |
|                            | Logic Version         | LOGIC 1                    |                |
|                            | DSP Version           | v7_22_03_16_HW_12          |                |

#### Figure 4-3-1 system information

Table 4-3-1 Description of system information

| MAC Address        | Displays the current MAC of the gateway, for example: 00-1F-D6-1B-3D-02         |
|--------------------|---------------------------------------------------------------------------------|
| Network Mode       | DWG2000B-16G works on bridge mode                                               |
| Network            | Shows IP address and subnet mask                                                |
| DNS Server         | Displays DNS server IP address in the same network with the gateway             |
| System Up Time     | Shows the time period of the device running. For example,:1h: 20m, 24s          |
| Traffic Statistics | Calculates the netflow, including the total bytes of message received and sent. |
| Version info       | shows the current firmware version                                              |

#### **4.3.2 Mobile Information**

#### Figure 4-3-2 Mobile information

| Mobile Information |       |      |        |                            |         |                   |     |     |        |        |                                |
|--------------------|-------|------|--------|----------------------------|---------|-------------------|-----|-----|--------|--------|--------------------------------|
| Port               | Туре  | IMSI | Status | Remaining Call<br>Duration | Carrier | Signal<br>Quality | BER | ASR | (%)ACD | (s)PDE | O(s) <sup>Call</sup><br>Status |
| 0                  | FAULT |      |        |                            |         | Tatt              | 0   | 0   | 0      | 0      | Idle                           |
| 1                  | FAULT |      |        |                            |         | Taill             | 0   | 0   | 0      | 0      | Idle                           |
| 2                  | FAULT |      |        |                            |         | Taill             | 0   | 0   | 0      | 0      | Idle                           |
| 3                  | FAULT |      |        |                            |         | Taill             | 0   | 0   | 0      | 0      | Idle                           |
| 4                  | FAULT |      |        |                            |         | Taill             | 0   | 0   | 0      | 0      | Idle                           |
| 5                  | FAULT |      |        |                            |         | Tattl             | 0   | 0   | 0      | 0      | Idle                           |
| 6                  | FAULT |      |        |                            |         | Tattl             | 0   | 0   | 0      | 0      | Idle                           |
| 7                  | FAULT |      |        |                            |         | Taill             | 0   | 0   | 0      | 0      | Idle                           |
| 8                  | FAULT |      |        |                            |         | Tattl             | 0   | 0   | 0      | 0      | Idle                           |
| 9                  | FAULT |      |        |                            |         | Tatt              | 0   | 0   | 0      | 0      | Idle                           |
| 10                 | FAULT |      |        |                            |         | Tattl             | 0   | 0   | 0      | 0      | Idle                           |
| 11                 | FAULT |      |        |                            |         | Tattl             | 0   | 0   | 0      | 0      | Idle                           |
| 12                 | FAULT |      |        |                            |         | Tatt              | 0   | 0   | 0      | 0      | Idle                           |
| 13                 | FAULT |      |        |                            |         | Tattl             | 0   | 0   | 0      | 0      | Idle                           |
| 14                 | FAULT |      |        |                            |         | Taill             | 0   | 0   | 0      | 0      | Idle                           |
| 15                 | FAULT |      |        |                            |         | Tattl             | 0   | 0   | 0      | 0      | Idle                           |

|--|

| Port | Number of GSM/CDMA ports .                                                          |
|------|-------------------------------------------------------------------------------------|
| Туре | Indicates the current type of network. Such as CDMA or GSM                          |
| IMSI | International Mobile Subscriber Identity, it is the uniquely identifies of SIM card |

Dinstar Technologies Co., Ltd.

| Status         | Indicates the connection status of current GSM / CDMA module                        |
|----------------|-------------------------------------------------------------------------------------|
| Remaining      | Limite a call duration to the SIM card, when call duration is out of that duration, |
| Call Duration  | the call would be discontinued. This option shows remaining talk time.              |
| Carrier        | Displays the network carrier of current SIM card.                                   |
| Signal Quality | Displays the signal strength of in each channels of GSM / CDMA.                     |
| ASR            | Answer Seizure Ratio is a measure of network quality. Its calculated by taking      |
|                | the number of sucessfully answered calls and dividing by the total number of        |
|                | calls attempted. Since busy signals and other rejections by the called number       |
|                | count as call failures, the ASR value can vary depending on user behaviour.         |
| ACD            | The Average Call Duration (ACD) is calculated by taking the sum of billable         |
|                | seconds (billsec) of answered calls and dividing it by the number of these          |
|                | answered calls.                                                                     |
| PDD            | Post Dial Delay (PDD) is experienced by the originating customer as the time        |
|                | from the sending of the final dialled digit to the point at which they hear ring    |
|                | tone or other in-band information. Where the originating network is required to     |
|                | play an announcement before completing the call then this definition of PDD         |
|                | excludes the duration of such announcements.                                        |
| Call Status    | Show the Status of port, include idle and active                                    |
|                | "Idle" means there is no call on this channel                                       |
|                | "Active" means the call is                                                          |

### 4.3.3 SIP Information

Figure 4-3-3 SIP information

| SIP Information |             |                 |        |                  |                 |        |  |  |  |
|-----------------|-------------|-----------------|--------|------------------|-----------------|--------|--|--|--|
| Port            | SIP User ID | Register Status | Status | Port SIP User ID | Register Status | Status |  |  |  |
| 0               |             | Unregistered    | onhook | 1                | Unregistered    | onhook |  |  |  |
| 2               |             | Unregistered    | onhook | 3                | Unregistered    | onhook |  |  |  |
| 4               |             | Unregistered    | onhook | 5                | Unregistered    | onhook |  |  |  |
| 6               |             | Unregistered    | onhook | 7                | Unregistered    | onhook |  |  |  |
| 8               |             | Unregistered    | onhook | 9                | Unregistered    | onhook |  |  |  |
| 10              |             | Unregistered    | onhook | 11               | Unregistered    | onhook |  |  |  |
| 12              |             | Unregistered    | onhook | 13               | Unregistered    | onhook |  |  |  |
| 14              |             | Unregistered    | onhook | 15               | Unregistered    | onhook |  |  |  |
|                 |             |                 |        |                  |                 |        |  |  |  |
|                 |             |                 |        |                  |                 |        |  |  |  |

Refresh

Displays registration status information with Softswitch platform or SIP Server

|                 | Tuble + 5 5 Description of Sir Information                                   |
|-----------------|------------------------------------------------------------------------------|
| Port            | The number of GSM channel, DWG2000B-16G has 16 ports                         |
| SIP User ID     | SIP registration account which are provided by the Softswitch and SIP server |
| Register Status | Shows the registration status of VoIP channel, including registered and      |
|                 | unregistered.                                                                |
| Status          | Show the status of port, Include "onhhok" and "offhook"                      |

# Table 4-3-3 Description of SIP information

# 4.4 Statistics

# 4.4.1 TCP/UDP

# Figure 4-4-1 TCP/UDP Statistics

| TCP/UDP         |                 |                 |                 |
|-----------------|-----------------|-----------------|-----------------|
| TCP Send Packet | TCP Recv Packet | UDP Send Packet | UDP Recv Packet |
| 1946619         | 686236          | 221687          | 0               |
|                 | Ref             | resh            |                 |

#### 4.4.2 RTP

# Figure 4-4-2 RTP

| RTP  |                 |                  |            |               |           |             |             |             |        |                     |
|------|-----------------|------------------|------------|---------------|-----------|-------------|-------------|-------------|--------|---------------------|
| Port | Payload<br>Type | Packet<br>Period | Local Port | Peer IP       | Peer Port | Send Packet | Recv Packet | Loss Packet | Jitter | Duration<br>Time(s) |
| 0    | G.723.1         | 30               | 8000       | 172.30.50.177 | 12646     | 332         | 0           | 1           | 0      | 13                  |
| 1    | G.723.1         | 30               | 8004       | 172.30.50.177 | 12642     | 332         | 0           | 1           | 0      | 13                  |
| 2    | PCMU            | 10               | 8008       | 172.30.50.177 | 12656     | 999         | 0           | 1           | 0      | 13                  |
| 3    | G.729AB         | 20               | 8012       | 172.30.50.177 | 12652     | 499         | 0           | 1           | 0      | 13                  |
| 4    | PCMU            | 10               | 8016       | 172.30.50.177 | 12638     | 998         | 0           | 1           | 0      | 13                  |
| 5    | G.723.1         | 60               | 8020       | 172.30.50.177 | 12716     | 166         | 0           | 1           | 0      | 13                  |
| 6    | G.729AB         | 40               | 8024       | 172.30.50.177 | 12644     | 249         | 0           | 1           | 0      | 13                  |
| 7    | G.729AB         | 20               | 8028       | 172.30.50.177 | 12762     | 500         | 0           | 1           | 0      | 13                  |
| 8    | G.723.1         | 30               | 8032       | 172.30.50.177 | 12664     | 332         | 0           | 1           | 0      | 13                  |
| 9    | PCMU            | 20               | 8036       | 172.30.50.177 | 12660     | 499         | 0           | 1           | 0      | 13                  |
| 11   | G.729AB         | 20               | 8044       | 172.30.50.177 | 12622     | 499         | 0           | 1           | 0      | 13                  |
| 12   | PCMU            | 10               | 8048       | 172.30.50.177 | 12648     | 998         | 0           | 1           | 0      | 13                  |
| 13   | PCMA            | 30               | 8052       | 172.30.50.177 | 12610     | 332         | 0           | 1           | 0      | 13                  |
| 14   | G.723.1         | 30               | 8056       | 172.30.50.177 | 12680     | 332         | 0           | 1           | 0      | 13                  |
| 15   | G.729AB         | 20               | 8060       | 172.30.50.177 | 12662     | 499         | 0           | 1           | 0      | 13                  |
|      |                 |                  |            |               |           |             |             |             |        |                     |

Refresh

| Port          | The port of RTP statistics                                        |
|---------------|-------------------------------------------------------------------|
| Payload Type  | The voice code of this channel, Include G.723.1/PCMA/PCMU/G.729AB |
| Packet Period | Time of packaging                                                 |

| Local Port       | Local port of transmitting RTP packages |
|------------------|-----------------------------------------|
| Peer IP          | End of equipment IP address             |
| Peer Port        | Peer port of receiving RTP packages     |
| Send Packet      | Total of sending RTP packages           |
| Recv Packet      | Total of receiving RTP packages         |
| Loss Packet      | Total of losing RTP packages            |
| Jitter           | Length of delay jitter                  |
| Duration Time(s) | Both ends of the call time              |

# 4.4.3 SIP Call History

| SIP Call Histor | y                    |                       |                      |                 |                       |                       |                      |                 |
|-----------------|----------------------|-----------------------|----------------------|-----------------|-----------------------|-----------------------|----------------------|-----------------|
| Port            | Incoming<br>Received | Incoming<br>Connected | Incoming<br>Answered | Incoming Failed | Outgoing<br>Attempted | Outgoing<br>Connected | Outgoing<br>Answered | Outgoing Failed |
| 0               | 0                    | 0                     | 0                    | 0               | 0                     | 0                     | 0                    | 0               |
| 1               | 0                    | 0                     | 0                    | 0               | 0                     | 0                     | 0                    | 0               |
| 2               | 0                    | 0                     | 0                    | 0               | 0                     | 0                     | 0                    | 0               |
| 3               | 0                    | 0                     | 0                    | 0               | 0                     | 0                     | 0                    | 0               |
| 4               | 0                    | 0                     | 0                    | 0               | 0                     | 0                     | 0                    | 0               |
| 5               | 0                    | 0                     | 0                    | 0               | 0                     | 0                     | 0                    | 0               |
| 6               | 0                    | 0                     | 0                    | 0               | 0                     | 0                     | 0                    | 0               |
| 7               | 0                    | 0                     | 0                    | 0               | 0                     | 0                     | 0                    | 0               |
| 8               | 0                    | 0                     | 0                    | 0               | 0                     | 0                     | 0                    | 0               |
| 9               | 0                    | 0                     | 0                    | 0               | 0                     | 0                     | 0                    | 0               |
| 10              | 0                    | 0                     | 0                    | 0               | 0                     | 0                     | 0                    | 0               |
| 11              | 0                    | 0                     | 0                    | 0               | 0                     | 0                     | 0                    | 0               |
| 12              | 0                    | 0                     | 0                    | 0               | 0                     | 0                     | 0                    | 0               |
| 13              | 0                    | 0                     | 0                    | 0               | 0                     | 0                     | 0                    | 0               |
| 14              | 0                    | 0                     | 0                    | 0               | 0                     | 0                     | 0                    | 0               |
| 15              | 0                    | 0                     | 0                    | 0               | 0                     | 0                     | 0                    | 0               |
|                 |                      |                       |                      |                 |                       |                       |                      |                 |

#### Figure 4-4-3 SIP Call History

### Refresh

# Table 4-4-2 SIP Call History

| Port               | The port of Call statistics                                     |
|--------------------|-----------------------------------------------------------------|
| Incoming Received  | The amount of received incoming calls which coming from IP part |
| Incoming connected | The amount of incoming calls which have connected               |
| Incoming Answered  | The amount of incoming calls which answered by IP part          |
| Incoming Failed    | The amount of incoming calls which failed                       |
| Outgoing Attempted | The amount of outgoing calls which attempted to IP part         |
| Outgoing Connected | The amount of outgoing calls which have connected               |
| Outgoing Answered  | The amount of outgoing calls which answered by IP part          |
| Outgoing Failed    | The amount of outgoing calls which failed                       |

# 4.4.4 IP to GSM Call History

| IP to GSM Call History |      |          |                           |          |         |                           |                        |      |              |                |               |       |
|------------------------|------|----------|---------------------------|----------|---------|---------------------------|------------------------|------|--------------|----------------|---------------|-------|
|                        |      |          | Call Failed Caused by SIP |          |         | Call Failed Caused by GSM |                        |      |              |                |               |       |
| Port                   | Call | Duration | Answered                  | Canceled | Timeout | Not<br>Allowed            | Negotiatio<br>n failed | Busy | NO<br>ANSWER | NO<br>DIALTONE | NO<br>CARRIER | OTHER |
| 0                      | 0    | 0        | 0                         | 0        | 0       | 0                         | 0                      | 0    | 0            | 0              | 0             | 0     |
| 1                      | 0    | 0        | 0                         | 0        | 0       | 0                         | 0                      | 0    | 0            | 0              | 0             | 0     |
| 2                      | 0    | 0        | 0                         | 0        | 0       | 0                         | 0                      | 0    | 0            | 0              | 0             | 0     |
| 3                      | 0    | 0        | 0                         | 0        | 0       | 0                         | 0                      | 0    | 0            | 0              | 0             | 0     |
| 4                      | 0    | 0        | 0                         | 0        | 0       | 0                         | 0                      | 0    | 0            | 0              | 0             | 0     |
| 5                      | 0    | 0        | 0                         | 0        | 0       | 0                         | 0                      | 0    | 0            | 0              | 0             | 0     |
| 6                      | 0    | 0        | 0                         | 0        | 0       | 0                         | 0                      | 0    | 0            | 0              | 0             | 0     |
| 7                      | 0    | 0        | 0                         | 0        | 0       | 0                         | 0                      | 0    | 0            | 0              | 0             | 0     |
| 8                      | 0    | 0        | 0                         | 0        | 0       | 0                         | 0                      | 0    | 0            | 0              | 0             | 0     |
| 9                      | 0    | 0        | 0                         | 0        | 0       | 0                         | 0                      | 0    | 0            | 0              | 0             | 0     |
| 10                     | 0    | 0        | 0                         | 0        | 0       | 0                         | 0                      | 0    | 0            | 0              | 0             | 0     |
| 11                     | 0    | 0        | 0                         | 0        | 0       | 0                         | 0                      | 0    | 0            | 0              | 0             | 0     |
| 12                     | 0    | 0        | 0                         | 0        | 0       | 0                         | 0                      | 0    | 0            | 0              | 0             | 0     |
| 13                     | 0    | 0        | 0                         | 0        | 0       | 0                         | 0                      | 0    | 0            | 0              | 0             | 0     |
| 14                     | 0    | 0        | 0                         | 0        | 0       | 0                         | 0                      | 0    | 0            | 0              | 0             | 0     |
| 15                     | 0    | 0        | 0                         | 0        | 0       | 0                         | 0                      | 0    | 0            | 0              | 0             | 0     |

### Figure 4-4-4 IP to GSM Call History

Refresh Clear

| Port                      | Device GSM port                                                      |  |  |  |  |
|---------------------------|----------------------------------------------------------------------|--|--|--|--|
| Call                      | Statistics the number of calls in this port                          |  |  |  |  |
| Duration                  | Statistics call total time                                           |  |  |  |  |
| Answered                  | Statistics response times                                            |  |  |  |  |
| Call Failed Caused by SIP | Statistics cause of call failure from SIP, include:canceled/ timeour |  |  |  |  |
|                           | not allowed/ Negotiation failed                                      |  |  |  |  |
| Call Failed Caused by GSM | Statistics cause of call failure from GSM, include: Busy/ no         |  |  |  |  |
|                           | answer/ no dialtone/ no carrier                                      |  |  |  |  |

# 4.5 Network Configuration

# 4.5.1 Local Network

Figure 4-5-1 Local Network

| Local Network                           |                 |
|-----------------------------------------|-----------------|
| Network Configuration                   |                 |
| Obtain IP address automatically         |                 |
| Ose the following IP address            |                 |
| IP Address                              | 172.16.12.16    |
| Subnet Mask                             | 255.255.0.0     |
| Default Gateway                         | 172.16.1.5      |
| O PPPoE                                 |                 |
| Account                                 |                 |
| Password                                |                 |
| Service Name                            |                 |
| DNS Server                              |                 |
| Obtain DNS server address automatically |                 |
| Use the following DNS server addresses  |                 |
| Primary DNS Server                      | 255.255.255.255 |
| Secondary DNS Server                    |                 |

#### Note: It must restart the device to take effect.

Save

| Obtain IP Address     | Enable the device obtain IP Address automatically or not. Default is |  |  |
|-----------------------|----------------------------------------------------------------------|--|--|
| Automatically         | enabling                                                             |  |  |
| Use the Following IP  | Configure the "IP Address", "Subnet Mask" and "Default Gateway"      |  |  |
| Address               | by manual                                                            |  |  |
| DDDoE                 | Need ISP offer the account and password. Use this mode when there    |  |  |
| PPPOE                 | is not router in the local network.                                  |  |  |
| Obtain DNS Server     | When enable the WAN port option of "Obtain DNS Server Address        |  |  |
| Address Automatically | Automatically", which will be enabled subsequently.                  |  |  |
| Use the Following DNS | Fill in the IP address of "Primary DNS Server" and "Secondary DNS    |  |  |
| Server Addresses      | Server"                                                              |  |  |

# Table 4-5-1 Description of Local network

# 4.5.2 VLAN Parameter

| Figure 4-5-2 VLAN Para                                | ineter |
|-------------------------------------------------------|--------|
| /LAN Parameter                                        |        |
| Data VLAN                                             | Enable |
| Data 802.1Q VLAN ID (0 - 4095)                        | 0      |
| Data 802.1p Priority (0 - 7)                          | 0      |
| Data VLAN use the default WAN interface in this case. |        |
| Voice VLAN                                            | Enable |
| Voice 802.1Q VLAN ID (0 - 4095)                       | 0      |
| Voice 802.1p Priority (0 - 7)                         | 0      |
| Voice VLAN use following separate IP interface        |        |
| Obtain IP address automatically                       |        |
| Use the following IP address                          |        |
| IP Address                                            |        |
| Subnet Mask                                           |        |
| Default Gateway                                       |        |
| Voice VLAN DNS Server                                 |        |
| Obtain DNS server address automatically               |        |
| Use the following DNS server addresses                |        |
| Primary DNS Server                                    |        |
| Secondary DNS Server                                  |        |
| Management VLAN                                       | Enable |
| Management 802.1Q VLAN ID (0 - 4095)                  | 0      |
| Management 802.1p Priority (0 - 7)                    | 0      |
| Management VLAN use following separate IP interface   |        |
| Obtain IP address automatically                       |        |
| Use the following IP address                          |        |
| IP Address                                            |        |
| Subnet Mask                                           |        |
| Default Gateway                                       |        |
| Management VLAN DNS Server                            |        |
| Obtain DNS server address automatically               |        |
| Use the following DNS server addresses                |        |
| Primary DNS Server                                    |        |
| Secondary DNS Server                                  |        |
|                                                       |        |

Figure 4-5-2 VLAN Parameter

| Data VLAN  | Data 802.1Q VLAN ID         | Under standard VLAN protocol set VLAN      |
|------------|-----------------------------|--------------------------------------------|
|            |                             | ID. "0" is used to management VLAN, and    |
|            |                             | can't be used to service configure.        |
|            | Data 802.1p Priority (0-7)  | Under 802.1q protocol users can set VLAN   |
|            |                             | priority                                   |
| Voice VLAN | Voice 802.1Q VLAN ID        | Under standard VLAN protocol set VLAN      |
|            |                             | ID                                         |
|            | Voice 802.1p Priority (0-7) | Under 802.1q protocol users can set VLAN   |
|            |                             | priority                                   |
|            | IP address                  | Users can set DHCP or static IP address    |
|            | Voice VLAN DNS Server       | Users can set DHCP or static DNS server IP |
|            |                             | address                                    |
| Management | Management 802.1Q VLAN ID   | Under standard VLAN protocol set VLAN      |
| VLAN       |                             | ID. "0" is used to management VLAN, and    |
|            |                             | can't be used to service configure.        |
|            | Management 802.1p Priority  | Under 802.1q protocol users can set VLAN   |
|            | (0-7)                       | priority                                   |
|            | IP address                  | Users can set DHCP or static IP address    |
|            | Management VLAN DNS         | Users can set DHCP or static DNS server IP |
|            | Server                      | address                                    |

| Table 4-5-2 Description | of VLAN Parameter |
|-------------------------|-------------------|
|-------------------------|-------------------|

# 4.5.3 ARP

The ARP function mainly used to query and add the map of IP and MAC. There are static or dynamic ARP entries.

Like other routers, the gateway can automatically find the network device on the same segment. But, sometimes you don't want to use this automatic mapping; you'd rather have fixed (static) associations between an IP address and a MAC address. Gateway provides you the ability to add static ARP entries to:

- Protect your network against ARP spoofing
- Prevent network confusion as a result of misconfigured network device

#### Figure 4-5-3 Add ARP

| Add ARP     |                                                                                            |
|-------------|--------------------------------------------------------------------------------------------|
| IP Address  |                                                                                            |
| MAC Address |                                                                                            |
|             | The IP format is: xxx.xxx.xxx.xxx<br>The MAC format is: xx-xx-xx-xx-xx-xx<br>OK Search All |

#### 4.6 Mobile Configuration

### 4.6.1 Basic Configuration

| Basic Configuration          |                    |
|------------------------------|--------------------|
|                              |                    |
| Dial Tone Gain (Mobile Side) | dB                 |
| Select Band                  | Default(Automatic) |
|                              |                    |
| Forward Enable               | 🔘 No 🔍 Yes         |
| Forward Master Mobile        | Port 0 💌           |
|                              |                    |
| Remote API Enable            | 🔘 No 🔍 Yes         |
| API Server Address           | 172.16.12.18       |
| API Server Port              | 13000              |
| API User ID                  | admin              |
| API User Password            | Show Password      |
|                              |                    |
| Auto Reset Module            | No O Yes           |
|                              |                    |

#### Figure 4-6-1Basic Configuration

NOTE: Option 'Reject Incoming' will be disabled, When 'yes' is checked on option 'Forward Enable'.

Save

| Dial Tone Gain     | It is the dial tone volume of call waiting, dial tone of mobile module when |
|--------------------|-----------------------------------------------------------------------------|
|                    | call out. Usually adopt the default configuration.                          |
| Select Band        | Acording to carrier's band standards. Standards are as belows:              |
|                    | USM. 850/900/1800/1900 MHZ, CDMA. 800 MHZ                                   |
| Forward Enable     | When port occupied whether allow call forwarding                            |
| Forward Master     | Choose the port allowed call transfer.                                      |
| Mobile             |                                                                             |
| Remote API Enable  | API is provided for third party development with DLL and IAD                |
|                    | components. The API includes SMS sending and receiving, USSD sending        |
|                    | and receiving. The default is "No".                                         |
| API Server Address | It is the remote IP address who uses API. This is an option when selecting  |
|                    | "Yes" under 'remote API enable".                                            |
| API Server Port    | It is the remote channel No. who uses API. This is an option when           |
|                    | selecting res under remote API enable                                       |
| Auto reset module  | Used to reset GSM/CDMA module when SIM card can not register                |

#### Table 4-6-1 Description of Basic Configuration

# 4.6.2 Mobile Configuration

| Mobile State |                           |                 |         |         |              |        |
|--------------|---------------------------|-----------------|---------|---------|--------------|--------|
| Port         | Single Call<br>Limitation | Call Limitation | Tx Gain | Rx Gain | Reset Module | Detail |
| 0            | No                        | No              | 0       | 0       | Reset Module | Detail |
| 1            | No                        | No              | 0       | 0       | Reset Module | Detail |
| 2            | No                        | No              | 0       | 0       | Reset Module | Detail |
| 3            | No                        | No              | 0       | 0       | Reset Module | Detail |
| 4            | No                        | No              | 0       | 0       | Reset Module | Detail |
| 5            | No                        | No              | 0       | 0       | Reset Module | Detail |
| 6            | No                        | No              | 0       | 0       | Reset Module | Detail |
| 7            | No                        | No              | 0       | 0       | Reset Module | Detail |
| 8            | No                        | No              | 0       | 0       | Reset Module | Detail |
| 9            | No                        | No              | 0       | 0       | Reset Module | Detail |
| 10           | No                        | No              | 0       | 0       | Reset Module | Detail |
| 11           | No                        | No              | 0       | 0       | Reset Module | Detail |
| 12           | No                        | No              | 0       | 0       | Reset Module | Detail |
| 13           | No                        | No              | 0       | 0       | Reset Module | Detail |
| 14           | No                        | No              | 0       | 0       | Reset Module | Detail |
| 15           | No                        | No              | 0       | 0       | Reset Module | Detail |

#### Figure 4-6-2 Mobile State

# Figure 4-6-3 Mobile Configuration

| bile Configuration                             |            |     |
|------------------------------------------------|------------|-----|
| Select Port                                    | Port 0 💌   |     |
| Mobile Number                                  |            |     |
| Step                                           | sec        |     |
| Enable Call Duration Limitation of single call | 🔘 No 🖲 Yes |     |
| Time of single call                            |            |     |
| Enable Call Duration Limitation                | 🔘 No 🖲 Yes |     |
| Auto Reset                                     | 🔘 No 🔘 Yes |     |
| Maximum Call Duration                          |            |     |
| Minimum Charging Time                          |            | sec |
| Alarm Threshold (via SMS)                      |            |     |
| Mobile Number (Receiving Alarm)                |            |     |
| Port Description for Alarm                     |            |     |
| Remain Time                                    |            |     |
| Restore Time                                   |            |     |
| CLIR                                           | 🔘 No 🖲 Yes |     |
| Mobile Tx Gain                                 |            | dB  |
| Mobile Rx Gain                                 |            | dB  |
| Reset Module                                   |            |     |

NOTE: 1.If the duration of a call is less than 'Minimum Charging Time', it will be not included in 'Call Duration'. 2.Check the anti-pole signal is only effective on the CDMA.

| Mobile Number          | SIM card number of the channel. That must be configured when                                                     |
|------------------------|----------------------------------------------------------------------------------------------------|
|                        | "Forward" funciton enable.                                                                                       |
| Step                   | Step length value range is 1-120 s, step length multiplied by time of                                            |
|                        | single call just said a single call duration time allowed.                                                       |
| Enable Call Duration   | Definite maximum call duration for single call. Example: if Time of                                              |
| Limitation single call | single call set to 10, the call will be disconnected after talking 10*step                                       |
|                        | seconds                                                                                                    |
| Time of single time    | The value of limitation single call, this value range is 1-65535. step                                           |
|                        | length multiplied by time of single call just said a single call duration                                        |
|                        | time allowed.                                                                                                    |
| Enable Call Duration   | This function is to limit the max call duration of channel. The max call duration is between 1 to 65535 minutes. |
| Limitation             |                                                                                                    |
| Auto reset             | Set a time make device reboot                                                                                    |
| Maximum Call Duration  | Defines a value by users. That will limit the SIM/UIM card's total call                                          |
|                        | duration. After the call duration excesses this value, no call will be                                           |
|                        | made from this channel. The value range is 1-65535. If user doesn't                                              |
|                        | configure this value, Default is no max call duration limits for this                                            |
|                        | channel.                                                                                                    |
| Minimum Charging Time  | A minimum charging time (in seconds) is defined during which no                                                  |
|                        | charging is done at carrier side. If the conversation time is even                                               |
|                        | shorter, the total call duration will not decrease.                                                              |
| Alarm Threshold (via   | When the SIM remain time is or less than this value, DWG will send                                               |
| SMS)                   | the alarm SMS to remind the users of the SIM remain time.                                                        |
| Mobile Number          | The mobile phone No. which used to receive the alarm SMS. Users                                                  |
| (Receiving Alarm)      | can get SMS report of SIM/UIM card status(SIM Remain Time) in                                                    |
|                        | DWG.                                                                                                    |
| Port Description for   | It is the identification mark of SIM/UIM card in the SMS report. The                                             |
| Alarm                  | mobile phone No. of the SIM/UIM card is recommended to use as the                                                |
|                        | port description for alarm, or any other string.                                                                 |

Table 4-6-2 Description of Mobile Configuration

| Remain Time                                                           | Indicates the current sim remain time. It can't modified                 |
|-----------------------------------------------------------------------|--------------------------------------------------------------------------|
| Restore time Recovers the SIM remain time to initial value, the Maxin |                                                                          |
|                                                                       | Duration.                                                                |
| CLIR                                                                  | Caller ID display restrict. This function is used to restrict the mobile |
|                                                                       | phone No. By adding "#31#" before the mobile phone ID, this              |
|                                                                       | funciton should be supported by carrier.                                 |
| Mobile Tx Gain                                                        | Transits gain of the mobile module, from IP side to PSTN side.           |
| Mobile Rx Gain                                                        | Receives gain of the mobile module, from PSTN side to IP side.           |
| Detect Reverse Polarity                                               | This option for CMDA Reverse Polarity detection. Most CDMA               |
|                                                                       | operators don't offer polarity reverse . So VoIP to mobile,              |
|                                                                       | DWG2000B-16G will connect soon. It doesn't wait mobile side              |
|                                                                       | answer.                                                                  |

# 4.6.4 PIN Management

### Figure 4-6-4 PIN Management

| PIN Management       |        |  |  |  |
|----------------------|--------|--|--|--|
| Select Port          | Port 0 |  |  |  |
| Old PIN Code         | •••••  |  |  |  |
| New PIN Code         | •••••  |  |  |  |
| Confirm New PIN Code | •••••  |  |  |  |

NOTE: PIN code can be modify, only on state that SIM card is locked.

Save

# **Detailed description as below:**

| Table 4-6-3 | Description | of PIN  | Management |
|-------------|-------------|---------|------------|
| 1000 - 0    | Description | 1011111 | wianagemen |

| PIN          | Personal identification number of SIM card. In the status of SIM card |  |
|--------------|-----------------------------------------------------------------------|--|
|              | locked, PIN can be modified to prevent SIM card from being stolen.    |  |
| Select Port  | Selects the GSM/CDMA channel No.                                      |  |
| Old PIN code | The previous PIN code                                                 |  |
| New PIN code | Inputs a new PIN code                                                 |  |

# 4.6.5 SMSC

Figure 4-6-5 SMSC

| SMSC        |                |  |  |
|-------------|----------------|--|--|
| Select Port | Port 0 💌       |  |  |
| SMSC        | +8613800755500 |  |  |
|             | Save           |  |  |

SMS center of mobile, in most places, the celluar modular will automatically detect the SMSC number. This configurable option is used in a situation that the SMSC number could not detected by celluar modular. When such case happens, please contact with mobile service provider to identify the SMSC number and then add SMSC number in SMSC configurable web interface.

#### 4.6.6 SMS

Figure 4-6-6 SMS

| Send Message            |             |
|-------------------------|-------------|
| Select Port<br>Encoding | Random Port |
| To<br>Message           |             |
|                         | Å           |

NOTE: Length of 'Message' should be not more than 300 characters.

Send

#### Table 4-6-5 Description of SMS sending

| Select Port | Users can select a defined channel or random channel to send SMS. Input |  |
|-------------|-------------------------------------------------------------------------|--|
|             | the recevier's mobile phone No to send SMS.                             |  |
| Encoding    | Two kinds of message encoding under PDU models, 7-bit code used to sent |  |
|             | ordinary ASCII characters; UCS2 coding used to send Unicode characters. |  |
| То          | Mobile phone No. of the receiver                                        |  |
| Message     | Content of the SMS. The length is limited to 300 characters.            |  |

#### 4.6.7 USSD

USSD (Unstructured Supplementary Service Data) is a Global System for Mobile(GSM) communication technology that is used to send text between a mobile phone and an application

program in the network. Applications may include prepaid roaming or mobile chatting.

| USSD |                                                                      |              |                |  |
|------|----------------------------------------------------------------------|--------------|----------------|--|
|      | Port                                                                 | USSD Request | USSD Reply     |  |
|      | 0                                                                    |              | not registered |  |
|      | 1                                                                    |              | not registered |  |
|      | 2                                                                    |              | not registered |  |
|      | 3                                                                    |              | not registered |  |
|      | 4                                                                    |              | not registered |  |
|      | 5                                                                    | h            | not registered |  |
|      | 6                                                                    | h            | not registered |  |
|      | 7                                                                    |              | not registered |  |
|      | 8                                                                    |              | not registered |  |
|      | 9                                                                    |              | not registered |  |
|      | 10                                                                   |              | not registered |  |
|      | 11                                                                   | /            | not registered |  |
|      | 12                                                                   | /            | not registered |  |
|      | 13                                                                   | 1.           | not registered |  |
|      | 14                                                                   | 1            | not registered |  |
|      | 15                                                                   |              | not registered |  |
|      |                                                                      |              |                |  |
|      | A.II.                                                                |              |                |  |
|      | All                                                                  |              |                |  |
|      | NOTE: If you do nothing within 90s, connection will be disconnected. |              |                |  |
|      | Send Exit                                                            |              |                |  |

| Figure 4-6-7 USSD |
|-------------------|
|-------------------|

Table 4-6-6 Description of USSD

| Port         | Select the GSM channel to send USSD |
|--------------|-------------------------------------|
| USSD Reply   | Display the state of USSD           |
| USSD Request | Display the result of sending USSD  |

# 4.6.8 Carrier

| Carrier                     |           |
|-----------------------------|-----------|
| Select Port                 | Port 0 💌  |
| Select Mode<br>Carrier List | Automatic |
|                             |           |

Save

Figure 4-6-8 Select Carrier

This function is used to select carrier.

|              | Table 4-6-6 Description of select Carrier                             |
|--------------|-----------------------------------------------------------------------|
| Select Port  | Select GSM channel, default Port 0                                    |
| Select Mode  | There are two modes to select carrier automatic and manual. Automatic |
|              | mode can be automatically search operators. Manual mode can choose    |
|              | operators from the carrier list.                                      |
| Carrier List | If you select manual mode, you can select carrier from carrier list.  |
|              |                                                                       |

# 4.6.9 BCCH

### Figure 4-6-9 BCCH

| BUU  | 1   |     |     |     |     |     |     |     |     |     |     |     |     |     |     |     |     |     |     |     |     |        |
|------|-----|-----|-----|-----|-----|-----|-----|-----|-----|-----|-----|-----|-----|-----|-----|-----|-----|-----|-----|-----|-----|--------|
|      |     | 0   |     |     | 1   |     |     | 2   |     |     | 3   |     |     | 4   |     |     | 5   |     |     | 6   |     |        |
| Port | LAC | CID | dbm | LAC | CID | dbm | LAC | CID | dbm | LAC | CID | dbm | LAC | CID | dbm | LAC | CID | dbm | LAC | CID | dbm | Detail |
| 0    |     |     |     |     |     |     |     |     |     |     |     |     |     |     |     |     |     |     |     |     |     | Detail |
| 1    |     |     |     |     |     |     |     |     |     |     |     |     |     |     |     |     |     |     |     |     |     | Detail |
| 2    |     |     |     |     |     |     |     |     |     |     |     |     |     |     |     |     |     |     |     |     |     | Detail |
| 3    |     |     |     |     |     |     |     |     |     |     |     |     |     |     |     |     |     |     |     |     |     | Detail |
| 4    |     |     |     |     |     |     |     |     |     |     |     |     |     |     |     |     |     |     |     |     |     | Detail |
| 5    |     |     |     |     |     |     |     |     |     |     |     |     |     |     |     |     |     |     |     |     |     | Detail |
| 6    |     |     |     |     |     |     |     |     |     |     |     |     |     |     |     |     |     |     |     |     |     | Detail |
| 7    |     |     |     |     |     |     |     |     |     |     |     |     |     |     |     |     |     |     |     |     |     | Detail |
| 8    |     |     |     |     |     |     |     |     |     |     |     |     |     |     |     |     |     |     |     |     |     | Detail |
| 9    |     |     |     |     |     |     |     |     |     |     |     |     |     |     |     |     |     |     |     |     |     | Detail |
| 10   |     |     |     |     |     |     |     |     |     |     |     |     |     |     |     |     |     |     |     |     |     | Detail |
| 11   |     |     |     |     |     |     |     |     |     |     |     |     |     |     |     |     |     |     |     |     |     | Detail |
| 12   |     |     |     |     |     |     |     |     |     |     |     |     |     |     |     |     |     |     |     |     |     | Detail |
| 13   |     |     |     |     |     |     |     |     |     |     |     |     |     |     |     |     |     |     |     |     |     | Detail |
| 14   |     |     |     |     |     |     |     |     |     |     |     |     |     |     |     |     |     |     |     |     |     | Detail |
| 15   |     |     |     |     |     |     |     |     |     |     |     |     |     |     |     |     |     |     |     |     |     | Detail |
|      |     |     |     |     |     |     |     |     |     |     |     |     |     |     |     |     |     |     |     |     |     |        |

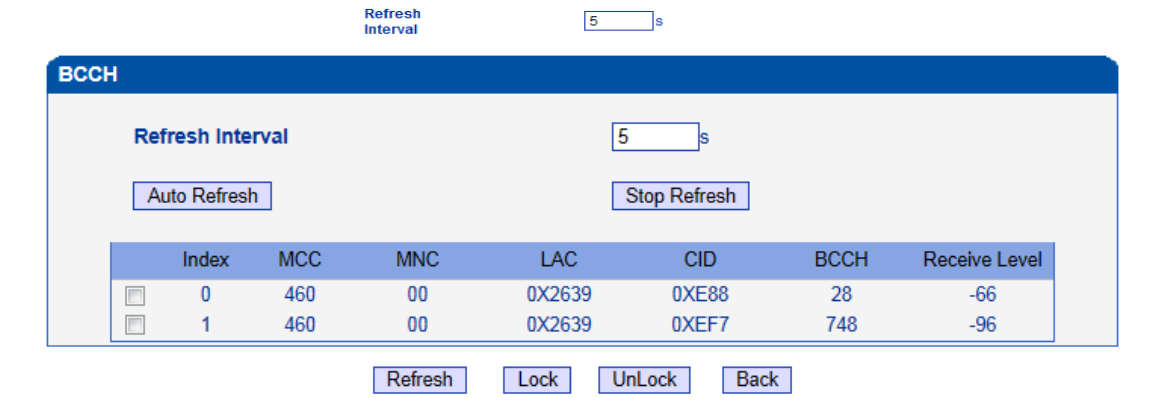

|                           | 1.                                                         |
|---------------------------|------------------------------------------------------------|
| Refresh Interval          | Set frequency detection refresh time                       |
| Auto Refresh/Stop Refresh | Choose whether to refresh frequency                        |
| Index                     | Serial number                                              |
| MCC                       | Mobile country code, China is 460                          |
| MNC                       | Mobile network code, used to distinguish between different |
|                           | network operators                                          |
| LAC                       | Location area codes                                        |
| CID                       | Village identification number                              |
| ВССН                      | Public radio channel                                       |
| Receive Level             | Receiving signal strong strength                           |

Table 4-6-7 Description of BCCH

Choose a frequency to lock the operations.

# 4.7 Routing Configuration

# 4.7.1 Routing Parameter

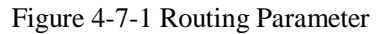

| Routing Parameter |                                 |   |
|-------------------|---------------------------------|---|
| IP->Tel Parameter | Route calls before manipulation | • |
| Tel->IP Parameter | Route calls before manipulation |   |

# Save

| Tel->IP Parameter  | Globle parameters, it will take effect while number manipulation configured |
|--------------------|-----------------------------------------------------------------------------|
| Route calls after  | The parameters indicate that the gateway will select Tel->IP routes after   |
| manipulation       | number manipulation completed                                               |
| Route calls before | The parameters indicate that the gateway will select Tel->IP routes before  |
| manipulation       | number manipulation completed                                               |

# Table 4-7-1Description of Routing Parameter

# 4.7.2 IP->Tel Routing

| IP->1 | Fel Routing |             |           |               |                    |              |
|-------|-------------|-------------|-----------|---------------|--------------------|--------------|
|       | Index       | Description | Source IP | Source Prefix | Destination Prefix | Destination  |
|       | 0           | default     | Any       | any           | any                | Port Group 0 |
|       |             |             | _         |               |                    |              |

Figure 4-7-2 IP to Tel Routing

Total: 1entry 16entry/page 1/1page Page 1 💌

Add Delete Modify

| IP ->Tel Routing   | This item uses to configure outgoing call routes which can be used for recieve the    |
|--------------------|---------------------------------------------------------------------------------------|
|                    | calls from the GSM                                                                    |
| Index              | It uniquely identifies a route. Its value is assigned globally, ranging from 0 to 31. |
| Index              | The route preferentially match the rules which the value of index is smaller          |
| Description        | It describes the route for the ease of identification. Its value is character string  |
| Source IP          | It specifies the IP of the caller                                                     |
|                    | All the caller number must match the source prefix. It specifies the source prefix    |
|                    | allow to send call out                                                                |
| Source Prefix      | • Any: include anonymous, 0xxxx, 1[2-9]xxxx etc.                                      |
|                    | • 0xxxx: consist of some digits such as 015,08,09                                     |
|                    | • 1[3-8]6:consist of some prefix, include 136,146,156,166,176, 186                    |
|                    | All the called number must match the destination prefix, the call prefix indicates    |
|                    | the connected number                                                                  |
| Destination Prefix | • Any: include anonymous, 0xxxx, 1[2-9]xxxx etc.                                      |
|                    | • 0xxxx: consist of some digits such as 015,08,09                                     |
|                    | 1[3-8]6:consist of some prefix, include 136,146,156,166,176, 186                      |
| Destination        | Its specifies destination Port or Port Group                                          |

Table 4-7-2 Description of IP to Tel Routing

# 4.7.3 Tel->IP Routing

#### Figure 4-7-3 Tel to IP Routing

| Index | Description    | Source Port   | Source Prefix | Destination Prefix | Destinatio<br>n |
|-------|----------------|---------------|---------------|--------------------|-----------------|
| 0     | default        | Any           | any           | any                | SIP Server      |
| 30    | To vps         | Port Group 31 | х.            | 00                 | IP 31           |
| 31    | Carrier A to B | Port 0        | 013[58]       | 133                | Port Gro        |

NOTE: 0 routing is not allowed to delete, only allowed to change.

| Tel -> IP Routing  | This item uses to configure incoming call routes which can be used for        |
|--------------------|-------------------------------------------------------------------------------|
|                    | recieve the calls from the GSM.                                               |
|                    | It uniquely identifies a route. Its value is assigned globally, ranging from  |
| Index              | 0 to 31. The route preferentially match the rules which the value of index    |
|                    | is smaller                                                                    |
| Description        | It describes the route for the ease of identification. Its value is character |
| Description        | string                                                                        |
| Carrier Dant       | It specifies the Port or Port Group which will receive the calls from         |
| Source Port        | PLMN                                                                          |
|                    | All the caller number must match the source prefix. It specifies the          |
|                    | source prefix allow to send call out                                          |
| Source Prefix      | • Any: include anonymous, 0xxxx, 1[2-9]xxxx etc.                              |
|                    | • 0xxxx: consist of some digits such as 015,08,09                             |
|                    | • 1[3-8]6:consist of some prefix, include 136,146,156,166,176, 186            |
|                    | All the called number must match the destination prefix, the call prefix      |
|                    | indicates the connected number                                                |
| Destination Prefix | • Any: include anonymous, 0xxxx, 1[2-9]xxxx etc.                              |
|                    | • 0xxxx: consist of some digits such as 015,08,09                             |
|                    | 1[3-8]6:consist of some prefix, include 136,146,156,166,176, 186              |
| Destination        | Its specifies destination Port or Port Group                                  |

Table 4-7-3 Description of Tel to IP Routing

Figure 4-7-4 Tel to IP routing Modify

| el->IP Routing Modify |              |                          |  |
|-----------------------|--------------|--------------------------|--|
|                       |              |                          |  |
| Index                 | U            |                          |  |
| Description           | default      |                          |  |
| Source Prefix         | any          |                          |  |
| Source                | Port         | 0                        |  |
|                       | O Port Group | 0 <all></all>            |  |
| Destination Prefix    | any          |                          |  |
| Destination           | O Port       | 0                        |  |
|                       | C Port Group | 0 <all></all>            |  |
|                       | OIP          | 10 <other></other>       |  |
|                       | C IP Group   | 18 <asterisk></asterisk> |  |
|                       | SIP Server   |                          |  |
|                       |              |                          |  |
|                       | ОК           | Reset Cancel             |  |

It's a default route configured in gateway. It allows any number from source port 0 send call to SIP server with any prefix.

|                    | /            |                          |   |   |
|--------------------|--------------|--------------------------|---|---|
| Index              | 30           |                          |   | 7 |
| Description        | To vps       |                          |   | Ī |
| Source Prefix      | х.           |                          |   | Ī |
| Source             | C Port       | 0                        | • | _ |
|                    | Port Group   | 31 (Unicom)              | - |   |
| Destination Prefix | 00           |                          |   |   |
| Destination        | O Port       | 0                        | - |   |
|                    | C Port Group | 0 <all></all>            | - |   |
|                    | ΘIP          | 13 <eia></eia>           | - |   |
|                    | C IP Group   | 18 <asterisk></asterisk> | - |   |
|                    | C SIP Server |                          |   |   |

Figure 4-7-5 Tel to IP routing Modify

Add a GSM to VoIP route. It indicates that the calls coming from Port Group 31<Unicom> will match the prefix "x.", "x." is a wildcard string which will match any prefix except "anonymous" calls. Meanwhile sending the calls destination IP 13<eia> if called number match with destination prefix "00".

| <b>D</b> ! | 170       | $T_{-1} + -$ | ID.     |                            | N/ - 1:C  |
|------------|-----------|--------------|---------|----------------------------|-----------|
| HIGHTE     | 4-/-n     | Terto        | 1 1 1 1 | $\alpha_{\rm HH} n \sigma$ | N/I/MITV  |
| IIZUIU     | T = 1 = 0 |              |         | Julie                      | IVIOUII V |
|            |           |              |         |                            | /         |

| index              | 31             |                          |
|--------------------|----------------|--------------------------|
| Description        | Carrier A to B |                          |
| Source Prefix      | 13[58]         |                          |
| Source             | Port           | 0                        |
|                    | C Port Group   | 0 (all)                  |
| Destination Prefix | 133            |                          |
| Destination        | O Port         | 0                        |
|                    | Port Group     | 31 (Unicom)              |
|                    | O IP           | 10 <other></other>       |
|                    | C IP Group     | 18 <asterisk></asterisk> |
|                    | C SIP Server   |                          |

Add GSM to GSM route, its mainly used for saving the cost between two carriers. It indecates that calls coming from Port 0 will match the prefix 13[58], "13[58]" include prefix 135 and 138, caller number can't match prefix 135 and 138 will reject by gateway. Meanwhile sending the calls to Port Group 31<Unicom> if called number match with prefix 133.

# 4.8 Manipulaton Configuration

# 4.8.1 IP->Tel Destination Numbers

Figure 4-8-1 IP->Tel destination numbers manipulation

| IP->   | Tel Ma    | anipulation     |               |                  |                        |             |                                 |                                  |                      |                      |                                                         |
|--------|-----------|-----------------|---------------|------------------|------------------------|-------------|---------------------------------|----------------------------------|----------------------|----------------------|---------------------------------------------------------|
|        | Inde<br>x | Descriptio<br>n | Source IP     | Source<br>Prefix | Destinatio<br>n Prefix | Destination | Stripped<br>Digits<br>from Left | Stripped<br>Digits<br>from Right | Pref<br>ix to<br>Add | Suffi<br>x to<br>Add | Numb<br>er of<br>Digits<br>to<br>Leave<br>from<br>Right |
|        | 0         | safcom          | IP Group 31   | any              | 2547                   | Port Group  | 3                               | 0                                | 0                    |                      |                                                         |
| Total: | 1entry    | 16entry/page    | e 1/1page Pag | ie 1 💌           |                        |             |                                 |                                  |                      |                      |                                                         |
|        |           |                 |               | Ad               | d Delete               | Modify      |                                 |                                  |                      |                      |                                                         |

| IP->Tel destination<br>numbers<br>manipulation | It is an optional configuration item, and is used to add a rule for<br>changing number                                                                                                    |
|------------------------------------------------|----------------------------------------------------------------------------------------------------|
| Index                                          | It uniquely identifies a route. Its value is assigned globally, ranging<br>from 0 to 31.The route preferentially match the rules which the value<br>of index is smaller                                                                                                    |
| Description                                    | It describes the rule for the ease of identification. Its value is character string                                                                                                    |
| Source IP                                      | <ul> <li>It specifies the source IP which will send the calls to gateway</li> <li>Any: any IP address</li> <li>IP: specific an IP address</li> <li>IP Group: specific an IP group</li> </ul>                                                                                                    |
| Source Prefix                                  | <ul> <li>All the caller number must match the source prefix. It specifies the source prefix allow to send call out</li> <li>Any: include anonymous, 0xxxx, 1[2-9]xxxx etc.</li> <li>0xxxx: consist of some digits such as 015,08,09</li> <li>1[3-8]6:consist of some prefix, include 136,146,156,166,176, 186</li> </ul> |
| Destination Prefix                             | <ul> <li>All the called number must match the destination prefix, the call prefix indicates the connected number</li> <li>Any: include anonymous, 0xxxx, 1[2-9]xxxx etc.</li> <li>0xxxx: consist of some digits such as 015,08,09</li> <li>1[3-8]6:consist of some prefix, include 136,146,156,166,176, 186</li> </ul>   |
| Destination                                    | Its specifies destination Port or Port Group                                                                                                    |
| Stripped Digits from<br>Left                   | It specifies the length of the digits to be deleted from left                                                                                                    |
| Stripped Digits from<br>Right                  | It specifies the length of the digits to be deleted from right                                                                                                    |
| Prefix to Add                                  | Add the new digits in front of the original number                                                                                                    |
| Suffix to Add                                  | Add the new digits at the end of the original number                                                                                                    |

Table 4-8-1 Description of IP->Tel destination numbers manipulation

Dinstar Technologies Co., Ltd.

Add an IP->Tel Manipulation, to change the called number from 2547888888 to 07888888 Figure 4-8-2 IP->Tel destination numbers manipulation modify

| Index                         | 0          |                             |  |  |  |  |
|-------------------------------|------------|-----------------------------|--|--|--|--|
| Description                   | safcom     | safcom                      |  |  |  |  |
| Source Prefix                 | any        |                             |  |  |  |  |
| Source IP                     | O IP       | 13 <mathnew></mathnew>      |  |  |  |  |
|                               | IP Group   | 31 <allow calls=""></allow> |  |  |  |  |
| Destination Prefix            | 2547       |                             |  |  |  |  |
| Destination Port              | O Port     | 0 🗸                         |  |  |  |  |
|                               | Port Group | 31 <1>                      |  |  |  |  |
| Stripped Digits from Left     | 3          |                             |  |  |  |  |
| Stripped Digits from<br>Right |            |                             |  |  |  |  |
| Prefix to Add                 | 0          |                             |  |  |  |  |
| Suffix to Add                 |            |                             |  |  |  |  |
|                               |            |                             |  |  |  |  |

It indicates that calls coming from IP Group will match the prefix "any", and the called nubmer which match with the prefix "2547" will delete 3 digits in front of it and replace it by digit "0".

#### 4.8.2 Tel->IP Source Numbers

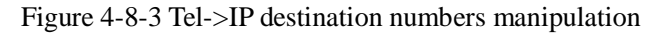

| Tel->IP    | Source     | Numbers         |               |                       |             |                                 |                                  |                  |                  |                                            |
|------------|------------|-----------------|---------------|-----------------------|-------------|---------------------------------|----------------------------------|------------------|------------------|--------------------------------------------|
|            | Index      | Description     | Source Prefix | Destination<br>Prefix | Destination | Stripped<br>Digits from<br>Left | Stripped<br>Digits from<br>Right | Prefix<br>to Add | Suffix<br>to Add | Number of Digits<br>to Leave from<br>Right |
|            |            |                 |               |                       |             |                                 |                                  |                  |                  |                                            |
|            |            |                 |               |                       |             |                                 |                                  |                  |                  |                                            |
| Total: 0er | ntry 16ent | try/page 1/0pag | je 🚽          |                       |             |                                 |                                  |                  |                  |                                            |
|            |            |                 |               | Add                   | Delete      | Modify                          |                                  |                  |                  |                                            |

| Tal \ID destination | It is an optional configuration item, and is used to add IP->Tel number      |
|---------------------|------------------------------------------------------------------------------|
| numbers             | change data.                                                                 |
| manipulation        | The IP->Tel Manipulation defined the rules of add, and deletion of           |
| manipulation        | called numbers, which are referenced by IP->Tel routing.                     |
| Index               | It uniquely identifies a route. Its value is assigned globally, ranging      |
| Index               | from 0 to 31.                                                                |
| Description         | It describes the rule for the ease of identification. Its value is character |
| Description         | string                                                                       |

Table 4-8-2 Description of Tel->IP destination numbers manipulation

| Source Prefix                           | <ul> <li>All the caller number must match the source prefix. It specifies the source prefix allow to send call out</li> <li>Any: include anonymous, 0xxxx, 1[2-9]xxxx etc.</li> <li>0xxxx: consist of some digits such as 015,08,09</li> <li>1[3-8]6:consist of some prefix, include 136,146,156,166,176, 186</li> </ul> |
|-----------------------------------------|----------------------------------------------------------------------------------------------------|
| Destination Prefix                      | <ul> <li>All the called number must match the destination prefix, the call prefix indicates the connected number</li> <li>Any: include anonymous, 0xxxx, 1[2-9] xxxx etc.</li> <li>0xxxx: consist of some digits such as 015,08,09</li> <li>1[3-8]6:consist of some prefix, include 136,146,156,166,176, 186</li> </ul>  |
| Destination                             | Its specifies destination Port or Port Group                                                                                                    |
| Stripped Digits from<br>Left            | It specifies the length of the digits to be deleted from left                                                                                                    |
| Stripped Digits from<br>Right           | It specifies the length of the digits to be deleted from right                                                                                                    |
| Prefix to Add                           | Add the new digits in front of the original number                                                                                                    |
| Suffix to Add                           | Add the new digits at the end of the original number                                                                                                    |
| Number of Digits to<br>Leave from Right | It specifies the number of Digits to Leave from Right                                                                                                    |

Example

Add an IP->Tel Manipulation, to change the called number from 2547888888 to 07888888

Figure 4-8-4 Tel ->IP destination numbers manipulation add

| Tel->IP Source Numbers                  | Add        |     |   |  |
|-----------------------------------------|------------|-----|---|--|
|                                         |            |     |   |  |
| Index                                   | 31         |     | - |  |
| Description                             |            |     |   |  |
| Source Prefix                           |            |     |   |  |
| Destination Prefix                      |            |     |   |  |
| Destination                             | © IP       | Any | - |  |
|                                         | IP Group   |     | - |  |
|                                         | SIP Server |     |   |  |
| Stripped Digits from Left               |            |     |   |  |
| Stripped Digits from                    |            |     |   |  |
| Right                                   |            |     |   |  |
| Prefix to Add                           |            |     |   |  |
| Suffix to Add                           |            |     |   |  |
| Number of Digits to<br>Leave from Right |            |     |   |  |
| -                                       |            |     |   |  |

NOTE: If you need route calls after manipulation, set the destination ip to any.

 OK
 Reset
 Cancel

It indicates that calls coming from IP Group will match the prefix "any", and the called nubmer which match with the prefix "2547" will delete 3 digits in front of it and replace it by digit "0".

# 4.8.3 Tel->IP Destination Numbers

Figure 4-8-5 Tel->IP destination numbers manipulation

| Tel->IP    | Destinat    | tion Numbers<br>Description | Source Prefix | Destination<br>Prefix | Destination | Stripped<br>Digits from<br>Left | Stripped<br>Digits from<br>Right | Prefix<br>to Add | Suffix<br>to Add | Number of Digits<br>to Leave from<br>Right |
|------------|-------------|-----------------------------|---------------|-----------------------|-------------|---------------------------------|----------------------------------|------------------|------------------|--------------------------------------------|
|            |             |                             |               |                       |             |                                 |                                  |                  |                  |                                            |
|            |             |                             |               |                       |             |                                 |                                  |                  |                  |                                            |
| Total: 0er | ntry 16entr | ry/page 1/0page             | • -           |                       |             |                                 |                                  |                  |                  |                                            |

Add Delete Modify

| Tel->IP destination  | It is an optional configuration item, and is used to add IP->Tel number change data. |  |  |  |  |  |
|----------------------|--------------------------------------------------------------------------------------|--|--|--|--|--|
| manipulation         | The IP->Tel Manipulation defined the rules of add, and deletion of called            |  |  |  |  |  |
| manipulation         | numbers, which are referenced by IP->Tel routing.                                    |  |  |  |  |  |
| Index                | It uniquely identifies a route. Its value is assigned globally, ranging from         |  |  |  |  |  |
|                      | 0 to 31.                                                                             |  |  |  |  |  |
| Description          | It describes the route for the ease of identification. Its value is character        |  |  |  |  |  |
| Description          | string                                                                               |  |  |  |  |  |
|                      | All the caller number must match the source prefix. It specifies the                 |  |  |  |  |  |
|                      | source prefix allow to send call out                                                 |  |  |  |  |  |
| Source Prefix        | • Any: include anonymous, 0xxxx, 1[2-9] xxxx etc.                                    |  |  |  |  |  |
|                      | • 0xxxx: consist of some digits such as 015,08,09                                    |  |  |  |  |  |
|                      | • 1[3-8]6:consist of some prefix, include 136,146,156,166,176, 186                   |  |  |  |  |  |
|                      | All the called number must match the destination prefix, the call prefix             |  |  |  |  |  |
|                      | indicates the connected number                                                       |  |  |  |  |  |
| Destination Prefix   | • Any: include anonymous, 0xxxx, 1[2-9] xxxx etc.                                    |  |  |  |  |  |
|                      | • 0xxxx: consist of some digits such as 015,08,09                                    |  |  |  |  |  |
|                      | 1[3-8]6:consist of some prefix, include 136,146,156,166,176, 186                     |  |  |  |  |  |
| Destination          | Its specifies destination Port or Port Group                                         |  |  |  |  |  |
| Stripped Digits from | It specifies the length of the digits to be delated from left                        |  |  |  |  |  |
| Left                 | it specifies the length of the digits to be deleted from left                        |  |  |  |  |  |
| Stripped Digits from | It specifies the length of the digits to be delated from eight                       |  |  |  |  |  |
| Right                | it specifies the length of the digits to be deleted from fight                       |  |  |  |  |  |
| Prefix to Add        | Add the new digits in front of the original number                                   |  |  |  |  |  |
| Suffix to Add        | Add the new digits at the end of the original number                                 |  |  |  |  |  |
| Number of Digits to  | It appoints the number of Divite to Leave from Dight                                 |  |  |  |  |  |
| Leave from Right     | is specifies the number of Dights to Leave from Right                                |  |  |  |  |  |

Table 4-8-3 Description of Tel->IP destination numbers manipulation

# Example

Add an IP->Tel Manipulation, to change the called number from 2547888888 to 07888888

Figure 4-8-6 Tel->IP destination numbers manipulation

| Index                                   | 31         |     | • |   |
|-----------------------------------------|------------|-----|---|---|
| Description                             |            |     |   | ] |
| Source Prefix                           |            |     |   | ] |
| Destination Prefix                      |            |     |   | ] |
| Destination                             | © IP       | Any | - |   |
|                                         | IP Group   |     | - |   |
|                                         | SIP Server |     |   |   |
| Stripped Digits from Left               |            |     |   | ] |
| Stripped Digits from<br>Right           |            |     |   | ] |
| Prefix to Add                           |            |     |   | ] |
| Suffix to Add                           |            |     |   | ] |
| Number of Digits to<br>Leave from Right |            |     |   | ] |
|                                         |            |     |   |   |
|                                         |            |     |   |   |

It indicates that calls coming from IP Group will match the prefix "any", and the called nubmer which match with the prefix "2547" will delete 3 digits in front of it and replace it by digit "0".

# 4.9 Operation

# 4.9.1 IP->Tel Operation

| IP->Tel Op | peration |           |               |                    |                |                 |
|------------|----------|-----------|---------------|--------------------|----------------|-----------------|
|            | Index    | Source IP | Source Prefix | Destination Prefix | Operation      | Description     |
|            | 29       | IP 13     | any           | any                | Allow ,Need Pa | password        |
|            | 30       | IP 14     | 2877          | 13[58]             | Forbid ,       | restrict mobile |
|            | 31       | IP 14     | 2877          | 07                 | Forbid ,       | restrict unicom |

Figure 4-9-1 IP->Tel Operation

Total: 3entry 16entry/page 1/1page Page 1 💌

| Add Delete Modify |
|-------------------|
|-------------------|

| Table 4-9-1 Descrip | ntion of IP->Tel                                                                                                    | Operation |
|---------------------|----------------------------------------------------------------------------------------------------|-----------|
|                     | p $n$ $o$ $n$ $p$ $n$ $o$ $n$ $p$ $n$ $o$ $n$ $p$ $n$ $o$ $n$ $o$ $n$ $n$ $o$ $n$ $o$ $n$ $o$ $n$ $o$ $n$ $o$ $n$ $o$ $n$ $o$ $n$ $o$ $n$ $o$ $n$ $o$ $n$ $o$ $n$ $o$ $n$ $o$ $n$ $o$ $n$ $o$ $n$ $o$ $n$ $o$ $n$ $o$ $n$ $o$ $n$ $o$ $n$ $n$ $o$ $n$ $o$ $n$ $o$ $n$ $o$ $n$ $n$ $o$ $n$ $n$ $o$ $n$ $o$ $n$ $n$ $o$ $n$ $n$ $o$ $n$ $n$ $o$ $n$ $n$ $o$ $n$ $n$ $o$ $n$ $n$ $o$ $n$ $n$ $o$ $n$ $n$ $o$ $n$ $n$ $o$ $n$ $n$ $o$ $n$ $n$ $n$ $o$ $n$ $n$ $n$ $n$ $n$ $o$ $n$ $n$ $n$ $n$ $n$ $n$ $n$ $n$ $n$ $n$ | operation |

|                    | It is an optional configuration item. Operation configuration essentially     |  |  |  |  |
|--------------------|-------------------------------------------------------------------------------|--|--|--|--|
| ID > Tal Operation | involves allow, barring some IP and IP Group send calls to certain            |  |  |  |  |
| IF->1er Operation  | numbers. It includes: forbid call, call allowance, auto call, and password    |  |  |  |  |
|                    | authentication.                                                               |  |  |  |  |
| Index              | It uniquely identifies a route. Its value is assigned globally, ranging       |  |  |  |  |
| Index              | from 0 to 31.                                                                 |  |  |  |  |
|                    | It specifies the source IP which will send the calls to gateway               |  |  |  |  |
| Course ID          | • Any: any IP address                                                         |  |  |  |  |
| Source IP          | • IP: specific an IP address                                                  |  |  |  |  |
|                    | • IP Group: specific an IP group                                              |  |  |  |  |
|                    | All the caller number must match the source prefix. It specifies the          |  |  |  |  |
|                    | source prefix allow to send call out                                          |  |  |  |  |
| Source Prefix      | • Any: include anonymous, 0xxxx, 1[2-9]xxxx etc.                              |  |  |  |  |
|                    | • 0xxxx: consist of some digits such as 015,08,09                             |  |  |  |  |
|                    | • 1[3-8]6:consist of some prefix, include 136,146,156,166,176, 186            |  |  |  |  |
|                    | All the called number must match the destination prefix, the call prefix      |  |  |  |  |
|                    | indicates the connected number                                                |  |  |  |  |
| Destination Prefix | • Any: include anonymous, 0xxxx, 1[2-9]xxxx etc.                              |  |  |  |  |
|                    | • 0xxxx: consist of some digits such as 015,08,09                             |  |  |  |  |
|                    | 1[3-8]6:consist of some prefix, include 136,146,156,166,176, 186              |  |  |  |  |
|                    | Its specifies number analysis rule                                            |  |  |  |  |
|                    | Forbid call                                                                   |  |  |  |  |
| Operation          | • Allow call                                                                  |  |  |  |  |
|                    | • Auto call                                                                   |  |  |  |  |
|                    | Password authenticate                                                         |  |  |  |  |
| Description        | It describes the route for the ease of identification. Its value is character |  |  |  |  |
| Description        | string                                                                        |  |  |  |  |

#### Example

Index 31: barring the certain calling number from IP 14<elastix> Figure 4-9-2 IP->Tel Operation Modify

| Index              | 31              |                          |   |
|--------------------|-----------------|--------------------------|---|
| Source Prefix      | 2877            |                          | 7 |
| Source IP          | © IP            | 14 <elastix></elastix>   |   |
|                    | C IP Group      | 18 <asterisk></asterisk> |   |
| Destination Prefix | 07              |                          | 7 |
| Operation          | Forbid Call     |                          | _ |
|                    | C Allow Call    |                          |   |
| Description        | restrict unicom |                          | 7 |

It indicates that calling party from IP 14<elastix> matched prefix 2877, and also called party matched prefix 07 are not allowed call out. The calls match this rule will be rejected by gateway. Index 29: definite a rule for IP 17<FreeSentral> that all the calls must go with valid password authentication.

Figure 4-9-3 IP->Tel Operation Modify

| Index                 | 29            |                                |  |
|-----------------------|---------------|--------------------------------|--|
| Source Prefix         | any           |                                |  |
| Source IP             | € IP          | 17 <freesentral></freesentral> |  |
|                       | C IP Group    | 18 <asterisk></asterisk>       |  |
| Destination Prefix    | any           |                                |  |
| Operation             | C Forbid Call |                                |  |
|                       | Allow Call    |                                |  |
|                       | 🗖 Auto Call 🗹 | Password Authentication        |  |
| Authentication Passwo | rd 🐽          |                                |  |
| Description           | password      |                                |  |

#### 4.9.2 Tel->IP Operation

Figure 4-9-4 Tel->IP Operation

| Tel->IP Op                         | eration     |               |                    |           |             |  |
|------------------------------------|-------------|---------------|--------------------|-----------|-------------|--|
|                                    | Index       | Source Prefix | Destination Prefix | Operation | Description |  |
|                                    |             |               |                    |           |             |  |
|                                    |             |               |                    |           |             |  |
| Total: Gentry 16entry/page 1/0page |             |               |                    |           |             |  |
| rotal. contay                      | roomajipago | hopago        | Add Delete         | Modify    |             |  |
|                                    |             |               | Add Delete         | woully    |             |  |
|                                    |             |               |                    |           |             |  |

|                    | It is an optional configuration item. Operation configuration essentially     |  |  |  |  |
|--------------------|-------------------------------------------------------------------------------|--|--|--|--|
| Tal > ID Operation | involves allow, barring some IP and IP Group send calls to certain            |  |  |  |  |
| iei->ir Operation  | numbers. It includes: forbid call, call allowance, auto call, and             |  |  |  |  |
|                    | password authentication.                                                      |  |  |  |  |
| Indox              | It uniquely identifies a rule. Its value is assigned globally, ranging from   |  |  |  |  |
| Index              | 0 to 31.                                                                      |  |  |  |  |
|                    | It specifies the source IP which will send the calls to gateway               |  |  |  |  |
| Course ID          | • Any: any IP address                                                         |  |  |  |  |
| Source IP          | • IP: specific an IP address                                                  |  |  |  |  |
|                    | • IP Group: specific an IP group                                              |  |  |  |  |
|                    | All the caller number must match the source prefix. It specifies the          |  |  |  |  |
|                    | source prefix allow to send call out                                          |  |  |  |  |
| Source Prefix      | • Any: include anonymous, 0xxxx, 1[2-9]xxxx etc.                              |  |  |  |  |
|                    | • 0xxxx: consist of some digits such as 015,08,09                             |  |  |  |  |
|                    | • 1[3-8]6:consist of some prefix, include 136,146,156,166,176, 186            |  |  |  |  |
|                    | All the called number must match the destination prefix, the call prefix      |  |  |  |  |
|                    | indicates the connected number                                                |  |  |  |  |
| Destination Prefix | • Any: include anonymous, 0xxxx, 1[2-9]xxxx etc.                              |  |  |  |  |
|                    | • 0xxxx: consist of some digits such as 015,08,09                             |  |  |  |  |
|                    | 1[3-8]6:consist of some prefix, include 136,146,156,166,176, 186              |  |  |  |  |
|                    | Its specifies number analysis rule                                            |  |  |  |  |
|                    | Forbid call                                                                   |  |  |  |  |
| Operation          | • Allow call                                                                  |  |  |  |  |
|                    | • Auto call                                                                   |  |  |  |  |
|                    | Password authenticate                                                         |  |  |  |  |
| Description        | It describes the route for the ease of identification. Its value is character |  |  |  |  |
| Description        | string                                                                        |  |  |  |  |

Table 4-9-2 Description of Tel->IP Operation

# 4.10 Port Group Configuration

# 4.10.1 Port Group

|                        |                | Figure          | e 4-10-1 Por | t Group                       |                     |
|------------------------|----------------|-----------------|--------------|-------------------------------|---------------------|
| Port Group             |                |                 |              |                               |                     |
|                        | Index          | Descrip         | tion         | Port                          | Select Mode         |
|                        | 0              | all             |              | 0,1,2,3,4,5,6,7,8,9,10,11,12, | ,1 Cyclic Ascending |
| Total: 1entry 16entry/ | page 1/1page P | 'age 1 👻        |              |                               |                     |
|                        |                | Add             | Delete       | Modify                        |                     |
|                        |                | Figure 4-1      | 0-2 Port Gr  | oup Modify                    |                     |
| Port Group Mod         | lify           |                 |              |                               |                     |
|                        | _              |                 |              |                               |                     |
| Index                  | 0              |                 |              |                               |                     |
| Description            | al             | I               |              |                               |                     |
| Select Mode            | C              | yclic Ascending | )            |                               | V                   |
| Port                   | V              | Port 0          | Port 1       |                               |                     |
|                        | V              | Port 2          | Port 3       |                               |                     |
|                        | 1              | Port 4          | Port 5       |                               |                     |
|                        | <b>v</b>       | Port 6          | Port 7       |                               |                     |
|                        | <b>V</b>       | Port 8          | Port 9       |                               |                     |
|                        | V              | Port 10         | Port 11      | 1                             |                     |
|                        | 1              | Port 12         | Port 13      | 3                             |                     |
|                        | $\checkmark$   | Port 14         | Port 15      | 5                             |                     |
|                        |                | ОК              | Reset        | Cancel                        |                     |

# 4.11 IP Trunk Configuration

# 4.11.1 IP Trunk

#### Figure 4-11-1 IP Trunk

| IP |       |                 |      |             |
|----|-------|-----------------|------|-------------|
|    | Index | IP              | Port | Description |
|    | 10    | 172.16.0.124    | 5060 | other       |
|    | 13    | 172.16.3.55     | 5060 | eia         |
|    | 14    | 172.16.0.123    | 5060 | elastix     |
|    | 17    | 172.16.1.123    | 5060 | FreeSentral |
|    | 19    | 172.16.244.136  | 5060 | ondo server |
|    | 31    | 110.164.212.105 | 5060 | to vps      |

Total: 6entry 16entry/page 1/1page Page 1

### Add Delete Modify

#### Table 4-11-1 Description of IP Trunk

| IP Trunk    | Add remote IP of softswitch, SIP server which will send call traffics to      |
|-------------|-------------------------------------------------------------------------------|
|             | gateway.                                                                      |
| Index       | It uniquely identifies a trunk . Its value is assigned globally, ranging from |
| muex        | 0 to 31.                                                                      |
| Description | It describes the trunk for the ease of identification. Its value is character |
| Description | string                                                                        |
| ID          | It is an interworking parameter between the remote Softswitch and the         |
| IL          | SIP server. It specifies the IP address of the peer equipment.                |
| Dort        | It is an interworking parameter between the remote Softswitch and the         |
| FOIL        | SIP server. It specifies the SIP port number of the peer equipment            |

# Example

To add a remote IP of Softswitch, set "index" to "31", SIP port number "5060"

Figure 4-11-2 IP Trunk Modify

| IP Modify   |                 |
|-------------|-----------------|
| Index       | 24              |
| index       | 31              |
| IP          | 110.164.212.105 |
| Port        | 5060            |
| Description | to vps          |
|             |                 |
|             | OK Reset Cancel |

# 4.11.2 IP Trunk Group

| IP Group                  |                    |                   |           |
|---------------------------|--------------------|-------------------|-----------|
|                           | Index              | Description       | IP        |
|                           | 18                 | asterisk          | 10,14,17, |
|                           | 19                 | all               | 13,19,    |
| Total: 2entry 16entry/pag | e 1/1page Page 1 💌 | Add Delete Modify |           |

# Figure 4-11-3 IP Trunk Group

| Table 4-11-2 Description | of IP Trunk | Group |
|--------------------------|-------------|-------|
|--------------------------|-------------|-------|

|                | This configuration is optional, and is used to add the IP that have the       |  |  |
|----------------|-------------------------------------------------------------------------------|--|--|
| IP Trunk Group | same attributes to an IP group. The IP group will referenced by IP->Tel       |  |  |
|                | routing and number manipulation.                                              |  |  |
| Indox          | It uniquely identifies a route. Its value is assigned globally, ranging       |  |  |
| Index          | from 0 to 31.                                                                 |  |  |
| Description    | It describes the route for the ease of identification. Its value is character |  |  |
| Description    | string                                                                        |  |  |
| IP             | It specifies the IP will add to IP group                                      |  |  |

# Example

To add an IP group, set IP "10, 14, 17" to IP group 18 Figure 4-11-4 IP Trunk group modify

| idex       | 18       |       |                 |      |
|------------|----------|-------|-----------------|------|
| escription | asteris  | k     |                 |      |
| þ          |          | Index | IP              | Port |
|            | <b>v</b> | 10    | 172.16.0.124    | 5060 |
|            |          | 13    | 172.16.3.55     | 5060 |
|            | <b>V</b> | 14    | 172.16.0.123    | 5060 |
|            | <b>v</b> | 17    | 172.16.1.123    | 5060 |
|            |          | 19    | 172.16.244.136  | 5060 |
|            |          | 31    | 110.164.212.105 | 5060 |

#### 4.12 System Configuration

### 4.12.1 Service Configuration

Service Configuration is used for configuring voice calls and some small businesses, such as Call

Progress Tone, codec, silence suppression, \* service, the second dial and so on. Figure 4-12-1 Service Configuration

| Service Configuration                                            |             |
|------------------------------------------------------------------|-------------|
|                                                                  |             |
| Local Start RTP Port                                             | 8000        |
| Enable Silence Suppression                                       | 🔘 No 🖲 Yes  |
| 0 H D T                                                          |             |
| Call Progress Tone                                               | USA         |
| Preferred Coders(in listed order)                                |             |
| 1st                                                              | G.729AB 💌   |
| 2nd                                                              | PCMU 💌      |
| 3rd                                                              | PCMA 💌      |
| 4th                                                              | G.723.1 💌   |
| Voice Frames per Tx                                              | 2           |
|                                                                  |             |
| Do Not Answer GSM Incoming Call for Hotline                      | © No ● Yes  |
| Auto Outgoing Douting Tuno                                       | No Ves      |
| Auto Outgoing Routing Type                                       |             |
| P to GSM One Stage Draining<br>Redirect Call When All Parts Rusy | O No 🔍 Yes  |
| Play Voice Prompt for GSM Incoming Calls                         | NO Yes      |
|                                                                  | 0 140 0 163 |
| DTMF Parameter                                                   |             |
| DTMF Method                                                      | SIGNAL      |
| NAT Traversal                                                    | Disable     |
|                                                                  |             |
|                                                                  |             |
| Other Configuration                                              |             |
| Licor ID Is Phone Number                                         | © No ♥ Yes  |
| Only Accent Calls from SIP Server                                | ● No ○ Yes  |
| Allow Coll from CSM to IP without Pagistration                   | ● No O Yes  |
| Allow Call from IP to CSM without Registration                   | © No ♥ Yes  |
| Reject Anonymous Call from IP to GSM                             |             |
| Use # as End Key                                                 | No Ves      |
| No Answer Timeout                                                | 55 s        |
| Interdiait Timeout                                               | 4           |
| Call Delay                                                       |             |
| Call Delay                                                       | v s         |

NOTE: It must restart the device to take effect.

#### Save

| Table 4-12-1 | Description | of Service | Configuration |
|--------------|-------------|------------|---------------|
|--------------|-------------|------------|---------------|

|                       | Means the initial port when RTP voice stream transmit in the IP network,    |  |  |  |  |
|-----------------------|-----------------------------------------------------------------------------|--|--|--|--|
| LOCAL RTP PORT        | in general, using the factory default values. When there are multiple       |  |  |  |  |
| Channel               | DINSTAR series voice products, and the network gateway or router's          |  |  |  |  |
|                       | NAT with loopholes, user can try changing this item                         |  |  |  |  |
| Enable Silence        | Enable the "silence suppression" almost no impact on call quality, and can  |  |  |  |  |
| Suppression           | save about half of the bandwidth.                                           |  |  |  |  |
|                       | Each country has its different call progress tone required standards, such  |  |  |  |  |
| Call Progress Tone    | as busy tone, ring back tones and ring tone standards, users can select the |  |  |  |  |
|                       | area standard from here .                                                   |  |  |  |  |
|                       | Means the code format when Voice transfer on IP network, support            |  |  |  |  |
| Preferred Coders      | PCMA, PCMU, G.723.1 and G.729AB.                                            |  |  |  |  |
| Enable PSTN           | Means when call from PSTN side, you can dial the function keys for          |  |  |  |  |
| Incoming              | checking number, setting IP and so on                                       |  |  |  |  |
| Configuration         |                                                                             |  |  |  |  |
| Enable Auto Outgoing  | Means when call out , whether by ordinal or polling pick to Select a        |  |  |  |  |
| Routing               | Channel, this feature are generally used when use the same SIP User ID      |  |  |  |  |
| Routing               | to register                                                                 |  |  |  |  |
| ID to DSTN One Stage  | The User ID will be sent directly to PSTN, for example: the user calls      |  |  |  |  |
| Dialing               | 6715, the device will sent 6715 User ID to PSTN                             |  |  |  |  |
|                       |                                                                             |  |  |  |  |
| Disc Vaira Durant fam | Setting is yes, when through the PSTN calls to the Channel, the device      |  |  |  |  |
| Play voice Prompt for | will with the clew tone, the default is "Please dial the extension User     |  |  |  |  |
| PSTN Incoming Calls   | ID"; setting to No, the device will play dial tone                          |  |  |  |  |
|                       | DWG2001/DWG2004/DWG2000B-16G support RFC2833 and SIGNAL                     |  |  |  |  |
| DTMF                  | two ways. DTMF INTERVAL range is 50 ~ 800ms, DTMF VOLUME can                |  |  |  |  |
|                       | use the default Configuration                                               |  |  |  |  |
| Nat Traversal         | Include Static NAT and STUN, NAT's UDP simple cross                         |  |  |  |  |

Dinstar Technologies Co., Ltd.

|                       | STUN (Simple Traversal of UDP over NATs ) is a network protocol. It is         |  |  |  |  |  |  |
|-----------------------|--------------------------------------------------------------------------------|--|--|--|--|--|--|
|                       | allowed to stay behind the NAT (or multiple NAT) client part to identify       |  |  |  |  |  |  |
|                       | their clients' public address, found himself after what Type of NAT and        |  |  |  |  |  |  |
| STUN                  | NAT for a particular Channel is bound to a local Internet terminal             |  |  |  |  |  |  |
|                       | Channel. This information is used for two host to set up UDP                   |  |  |  |  |  |  |
|                       | communication behind the same NAT router. The agreement defined by             |  |  |  |  |  |  |
|                       | the RFC 3489                                                                   |  |  |  |  |  |  |
| Allow call from IP to |                                                                                |  |  |  |  |  |  |
| PSTN without          | Refer to "SIP Configuration" -> "Is register". If "Is register" setting is no, |  |  |  |  |  |  |
| 1 5 1 Without         | this option need set Yes ,to avoid that the devices can not call out           |  |  |  |  |  |  |
| Registration          |                                                                                |  |  |  |  |  |  |
| Allow Call from PSTN  | Pafor to "SID Configuration" > "Is register". If "Is register" sotting is no   |  |  |  |  |  |  |
| to IP without         | Refer to SIF Configuration -> is register . If is register setting is no,      |  |  |  |  |  |  |
|                       | this option need set Yes ,to avoid that the devices can not call in            |  |  |  |  |  |  |
| Registration          |                                                                                |  |  |  |  |  |  |
| Reject Anonymous call | The incoming anonymous calls will be rejected                                  |  |  |  |  |  |  |
| from IP to PSTN       | The incoming anonymous cans will be rejected                                   |  |  |  |  |  |  |
|                       | In General, SIP phones are based on # as the end, if this option is set to     |  |  |  |  |  |  |
| Use # as End Key      | The Scherar, on phones are based on a as the end, it this option is set to     |  |  |  |  |  |  |
|                       | ino, the diai-up will end expires diai-up time                                 |  |  |  |  |  |  |
| Interdigit Timeout    | Bit of between the dialing time ,over the time will be seem as end of dial     |  |  |  |  |  |  |

# 4.12.2 SIP Configuration

Figure 4-12-2 SIP Configuration

| SIP Configuration                                           |                            |
|-------------------------------------------------------------|----------------------------|
|                                                             |                            |
| SIP Proxy                                                   |                            |
| SIP Server Address                                          |                            |
| SIP Server Port(default: 5060)                              | 5060                       |
| Check Net Status                                            | No                         |
| Outbound Proxy                                              |                            |
| Outbound Proxy Address                                      |                            |
| Outbound Proxy Port                                         | 5060                       |
| Use Random Port                                             | ◎ No <sup>©</sup> Yes      |
| Local SIP Port                                              | 5060                       |
| Is Register                                                 | ◉ No ♡ Yes                 |
| DNS query type                                              | A query                    |
| DNS refresh interval (range:0 - 60,000min, 0 means disable) | 0 min                      |
| T1                                                          | 500 ms                     |
| T2                                                          | 4000 ms                    |
| Τ4                                                          | 5000 ms                    |
| ТМАХ                                                        | 32000 ms                   |
| Keepalive Interval(range:1 - 3600s)                         | 10 s                       |
| Enable 100rel                                               | ● no ◎ ves                 |
| From Mode when Caller ID Is Available                       | Tel/User                   |
| From Mode when Caller ID Is Unavailable                     | Anonymous                  |
| AnswerMode                                                  | Answered                   |
| 183 Mode                                                    | Immediately 📼              |
| Response Code switch                                        |                            |
| Response code                                               | Response code after switch |
|                                                             |                            |
|                                                             |                            |
|                                                             |                            |
|                                                             |                            |

NOTE: It must restart the device to take effect.

Save

Table 4-12-2 SIP Configuration

| SIP Server         | Used for configure SIP server address and port, the address can be IP Address,                                                                 |
|--------------------|----------------------------------------------------------------------------------------------------|
| Address            | also can be a domain nameWhich can be resolved by DNS server                                                                                   |
| SIP Proxy Port     | Port default setting is 5060. For details, please consult the service provider                                                                 |
| Outbound Proxy     | Outbound proxy, it mainly used in firewall / NAT environment. That make the signaling and media streams are able to penetrate the firewall     |
| Use Random<br>Port | Set the local monitor SIP port ( fixed or random ), random is every time you start the device will random Select a free SIP port For listening |
| Is Register        | Default set yes, if you want the device can make a call without register, set                                                                  |

|                   | No, Also enable the "Allow Call from IP to PSTN without Registration" and          |  |  |  |  |
|-------------------|------------------------------------------------------------------------------------|--|--|--|--|
|                   | "Allow Call from PSTN to IP without Registration" function                         |  |  |  |  |
| Register Interval | Means how often the equipment will register to the SIP server/proxy                |  |  |  |  |
| DNS query type    | The DNS query type defines the type of information that will be requested          |  |  |  |  |
|                   | from DNS server                                                                    |  |  |  |  |
| DNS refresh       | The interval of DNS refresh, Range from 0 to 60000 mins, 0 means disable           |  |  |  |  |
| interval          | default value is disable.                                                          |  |  |  |  |
| T1                | Used to define the SIP protocol T1 timer value, default is 500ms                   |  |  |  |  |
| T2                | Used to defines the SIP protocol timer values, default value is 4000ms             |  |  |  |  |
| T3                | Used to define the T2 timer value in SIP protocol, the default is 5000ms           |  |  |  |  |
| Keep alive        | Used to keep communicate between equipment and the SIP server that make            |  |  |  |  |
| Interval          | the device is available. In general, using the factory default values              |  |  |  |  |
|                   | Used to config "From" Mode when Caller ID Is Available when call from              |  |  |  |  |
| From Mode         | GSM to VoIP                                                                        |  |  |  |  |
| when Caller ID    | Tel/User: From: caller number <sip:3001@ip>;tag=51088abb</sip:3001@ip>             |  |  |  |  |
|                   | User/User: From: 3001 <sip:3001@ip>;tag=51088abb</sip:3001@ip>                     |  |  |  |  |
| Is Available      | Tel/Tel: From: caller number <sip: @ip="" caller="" number="">;tag=51088abb</sip:> |  |  |  |  |
|                   | User/Tel: From: 3001 <sip: @ip="" caller="" number="">;tag=51088abb</sip:>         |  |  |  |  |
| From Mode         | Used to config "From" Mode when Caller ID Is Unavailable                           |  |  |  |  |
| when Caller ID    | Anonymous : From: <sip: @ip="" anonymous="">;tag=51088abb</sip:>                   |  |  |  |  |
| Is Unavailable    | Username : From: <sip: @ip="" username="">;tag=51088abb</sip:>                     |  |  |  |  |
|                   | Answered: Gateway answer the IP incoming call (send SIP message "200               |  |  |  |  |
| Answer Mode       | OK" to IP part ) after GSM part answered                                           |  |  |  |  |
|                   | Alerted: Gateway answer the IP incoming call after GSM part Alerted                |  |  |  |  |
|                   | Immediately : Gateway send "183 RING" immediately to IP part while it              |  |  |  |  |
| 183 Mode          | receive "INVITE" from IP part.                                                     |  |  |  |  |
|                   | Alerted: Gateway send "183 RING" after receive "ring back" from PSTN               |  |  |  |  |
| Response Code     | Used to config the compatibility of SIP Response Code, Fill the response           |  |  |  |  |
| switch            | code in the front, and Fill the switch code in the behind                          |  |  |  |  |

0

Detail

# 4.12.3 Port Configuration

15

| ist  |             |                 |         |         |                 |                 |                            |        |
|------|-------------|-----------------|---------|---------|-----------------|-----------------|----------------------------|--------|
| Port | SIP User ID | Authenticate ID | Tx Gain | Rx Gain | To VOIP Hotline | To PSTN Hotline | Auto-Dial Delay<br>Time(s) | Detail |
| 0    |             |                 | 2       | 6       |                 |                 | 0                          | Detail |
| 1    |             |                 | 2       | 6       |                 |                 | 0                          | Detail |
| 2    |             |                 | 2       | 6       |                 |                 | 0                          | Detail |
| 3    |             |                 | 2       | 6       |                 |                 | 0                          | Detail |
| 4    |             |                 | 2       | 6       |                 |                 | 0                          | Detail |
| 5    |             |                 | 2       | 6       |                 |                 | 0                          | Detail |
| 6    |             |                 | 2       | 6       |                 |                 | 0                          | Detail |
| 7    |             |                 | 2       | 6       |                 |                 | 0                          | Detail |
| 8    |             |                 | 2       | 6       |                 |                 | 0                          | Detail |
| 9    |             |                 | 2       | 6       |                 |                 | 0                          | Detail |
| 10   |             |                 | 2       | 6       |                 |                 | 0                          | Detail |
| 11   |             |                 | 2       | 6       |                 |                 | 0                          | Detail |
| 12   |             |                 | 2       | 6       |                 |                 | 0                          | Detail |
| 13   |             |                 | 2       | 6       |                 |                 | 0                          | Detail |
|      |             |                 |         |         |                 |                 |                            |        |
| 14   |             |                 | 2       | 6       |                 |                 | 0                          | Detail |

Figure 4-12-3 Port List

#### Figure 4-12-4 Port Configuration

6

2

| Port Configuration                                   |                           |
|------------------------------------------------------|---------------------------|
| All ports register used same user ID<br>Current Port | No O Yes           Port 0 |
| SIP User ID                                          |                           |
| Authenticate ID                                      |                           |
| Authenticate Password                                | Show Password             |
| Tx Gain<br>Rx Gain                                   | +2dB •<br>+6dB •          |
| To VOIP Hotline                                      |                           |
| To PSTN Hotline                                      |                           |
|                                                      |                           |

Save Back

| Table 4-12-3  | Description | of Port  | Configu | ration |
|---------------|-------------|----------|---------|--------|
| 10010 + 12  J | Description | or r ort | conngu  | ration |

| Port Configuration | Used to configure ports' gain, Auto-Dial, etc.                     |
|--------------------|--------------------------------------------------------------------|
| ALL ports register |                                                                    |
| used same user ID  | The default is not. If set to "yes" ,all the port will use user ID |

| SIP User ID          | It is the account used for registration, equipment port's unique identifier                                                                                                    |  |
|----------------------|----------------------------------------------------------------------------------------------------|--|
| Authenticate ID      | Used for authenticate                                                                                                    |  |
| Password             | Its register Password                                                                                                    |  |
| Tx Gain              | Its DSP's Tx Gain. Adjusting it will effect volume on GSM side.                                                                                                    |  |
| Rx Gain              | Its DSP's Tx Gain. Adjusting it will effect volume on IP side.                                                                                                    |  |
| To VoIP Hotline      | When PSTN part client calls to this port, gateway will auto forward to the hotline User ID. Leave it blank if you don't need this function.<br>*Note: Please config Tel->IP Operation if you need this function.     |  |
| To PSTN Hotline      | When VoIP part client calls to this port, Gateway will auto forward to the number to PSTN part. Leave it blank if you don't need this function.<br>*Note: Please config IP->Tel Operation if you need this function. |  |
| Auto-Dial Delay Time | The auto-dial delay time of hotline, the range is 0-10 seconds                                                                                                    |  |

# 4.13 Digit Map

#### Figure 4-13-1 Digit map

| Distant and |         |  |
|-------------|---------|--|
| Digit Map   | x.T x.# |  |
|             |         |  |
|             |         |  |
|             |         |  |
|             |         |  |
|             |         |  |
|             |         |  |
|             |         |  |
|             |         |  |
|             |         |  |
|             |         |  |

NOTE: Length of 'Digit Map' should be not more than 119 characters.

Save

Digit Map Syntax:

1. Supported objects

Digit: A digit from "0" to "9".

Timer: The symbol "T" matching a timer expiry.

DTMF: A digit, a timer, or one of the symbols "A", "B", "C", "D", "#", or "\*".

2. Range []

One or more DTMF symbols enclosed between square brackets ("[" and "]"), but only one can be selected.

3. Range ()

One or more expressions enclosed between round brackets ("(" and ")"), but only one can be selected.

4. Separator

: Separated expressions or DTMF symbols.

5. Subrange

-: Two digits separated by hyphen ("-") which matches any digit between and including the two. The subrange construct can only be used inside a range construct, i.e., between "[" and "]".

6. Wildcard

x: matches any digit ("0" to "9").

7. Modifiers

.: Match 0 or more times.

8. Modifiers

+: Match 1 or more times.

9. Modifiers

?: Match 0 or 1 times.

Example:

Assume we have the following digit maps:

1. xxxxxxx | x11

and a current dial string of "41". Given the input "1" the current dial string becomes "411". We have a partial match with "xxxxxxx", but a complete match with "x11", and hence we send "411" to the Call Agent.

#### 2. [2-8] xxxxxx | 13xxxxxxxx

Means that first is "2", "3", "4", "5", "6", "7" or "8", followed by 6 digits; or first is 13, followed by 9 digits.

#### 3. (13 | 15 | 18)xxxxxxx

Means that first is "13", "15" or "18", followed by 8 digits.

4. [1-357-9]xx

Means that first is "1", "2", "3" or "5" or "7", "8", "9", followed by 2 digits.

# 4.14 Tools

### 4.14.1 Firmware Upload

| Figure 4-14-1 Firmware upload |                                   |         |  |
|-------------------------------|-----------------------------------|---------|--|
| Firmware Upload               |                                   |         |  |
| Send "Idf" file f             | from your computer to the device. | Lipload |  |
| Web                           | 选择文件 未选择文件                        | Upload  |  |
| Dsp Firmware                  | 选择文件】未选择文件                        | Upload  |  |

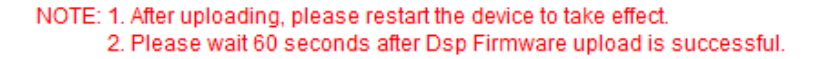

Select the software, Web and Dsp firmware program under correct directory services, and then click upload will complete upgrade the firmware. During the upgrade process, please do not swtich off the power supply, equipment may paralyze.

#### 4.14.2 Management Parameter

Figure 4-14-2 Management Parameter

| Management Parameter              |                                                    |
|-----------------------------------|----------------------------------------------------|
| Voice Prompt Language             | English                                            |
| Syslog Parameter<br>Syslog Enable | ● Yes ◎ No                                         |
| Server Address                    |                                                    |
| Syslog Level                      | NONE                                               |
| Send CDR                          | © Yes ◉ No                                         |
| NTP Parameter                     |                                                    |
| NTP Enable                        | ● Yes © No                                         |
| Primary NTP Server Address        | asia.pool.ntp.org                                  |
| Primary NTP Server Port           | 123                                                |
| Secondary NTP Server Address      | cn.pool.ntp.org                                    |
| Secondary NTP Server Port         | 123                                                |
| Check Interval                    | 500 s                                              |
| Time Zone                         | GMT+8:00 (Beijing, Singapore, Taipei, Hong Kong) 💌 |
|                                   |                                                    |
|                                   | Save                                               |

| Voice Prompt Language | Select the language of voice prompt. There are two kind of voice :   |  |
|-----------------------|----------------------------------------------------------------------|--|
|                       | English and Chinese                                                  |  |
| SysLog Paremeter      | Syslog is a standard for network device data logging. It allows      |  |
|                       | separation of the software that generates messages from the system   |  |
|                       | that stores them and the software that reports and analyzes them. It |  |
|                       | also provides devices which would otherwise be unable to             |  |
|                       | communicate a means to notify administrators of problems or          |  |
|                       | performance. There are 5 grades of syslog, Including NONE,           |  |
|                       | DEBUG, NOTICE, WARNING and ERROR.                                    |  |
| Send CDR              | Telephone exchanges generate so called Call Detail Records (CDRs)    |  |
|                       | which contain detailed information about calls originating from,     |  |
|                       | terminating at or passing through the exchange. Not surprisingly     |  |
|                       | CDRs are used for billing.                                           |  |
|                       | Set to Yes gateway will sne the CDR to the syslog server.            |  |
| NTP Parameter         | The Network Time Protocol (NTP) is a protocol and software           |  |
|                       | implementation for synchronizing the clocks of computer systems      |  |
|                       | over packet-switched, variable-latency data networks.                |  |
|                       | User need to fill the NTP Server Address and select Time Zone        |  |

#### Table 4-14-1 Management Parameter

# 4.14.3 Config Backup

Figure 4-14-3 Data backup

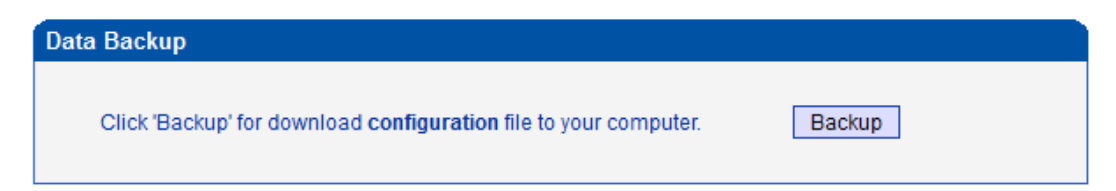

Click 'Backup' for download configuration file to your computer.

### 4.14.4 Config Restore

| Data Restore     |                                                |
|------------------|------------------------------------------------|
| Send data file f | rom your computer to the device.               |
| Configuration    | 浏览···· Restore                                 |
|                  | NOTES: The upload process will last about 30s. |

Send data file from your computer to the device

#### 4.14.5 IVR Voice Prompt Upload

By default, when PSTN call incoming, the system will play the default IVR, and also the user can load custom IVR.

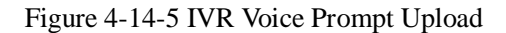

| Send "wav" file from your computer to the d  | evice.                     |        |
|----------------------------------------------|----------------------------|--------|
| VR Voice Prompt File for PSTN Incoming Calls | Choose File No file chosen | Upload |
| Play IVR Voice Prompt from                   | Default Custom             | Save   |

It must restart the device to take effect.

**NOTE:** the customize voice files can be recorded using Windows recording programs, the sound format is 8000Hz, 16 bit sampling in mono, with WAV format, size of files can not exceed 190KB

#### 4.14.6 Ping Test

Ping is utility used to test the reach ability of a host on an Internet Protocol (IP) network and to measure the round-trip time for messages sent from the originating host to a destination host.

```
Figure 4-14-6 Ping Test
```

| Ping Test                       |                          |  |
|---------------------------------|--------------------------|--|
| Ping Destination                | 172.16.1.1               |  |
| Number of Ping(1-100)           | 4                        |  |
| Ping Packet Size(56-1024 bytes) | 56                       |  |
|                                 |                          |  |
| [                               | Start Stop               |  |
| Information                     |                          |  |
| Pinging 172.16.1.1 with 56 byte | es of data:              |  |
| Reply seq=0 from 172.16.1.1: by | tes=56 time=20ms TTL=64  |  |
| Reply seq=1 from 172.16.1.1: by | /tes=56 time<1ms TTL=64  |  |
| Reply seq=2 from 172.16.1.1: by | tes=56 time=10ms TTL=64  |  |
| Reply seq=3 from 172.16.1.1: by | ytes=56 time=10ms TTL=64 |  |
| Ping statistics for 172.16.1.1  |                          |  |
| Packets: Sent = 4, Received = 6 | H, LOST = 0 (0% LOSS)    |  |
| RII MINIMUM - IMS, MAXIMUM = 10 | ms, Average - ioms       |  |

# 4.14.7 Tracert Test

Traceroute is a computer network diagnostic tool for displaying the route (path) and measuring transit delays of packets across an Internet Protocol (IP) network.

Figure 4-14-7 Tracert Test

| acert Test |                |                                                         |  |  |  |  |  |
|------------|----------------|---------------------------------------------------------|--|--|--|--|--|
| Trace      | ert Destinati  | on www.google.com.hk                                    |  |  |  |  |  |
| Мах        | Hops of Tra    | cert(1-255) 30                                          |  |  |  |  |  |
|            |                |                                                         |  |  |  |  |  |
|            |                | Start Stop                                              |  |  |  |  |  |
| ormatio    | on             |                                                         |  |  |  |  |  |
| Trac       | ing route      | to www.google.com.hk[74.125.71.99] over a maximum of 30 |  |  |  |  |  |
| hops       | :              |                                                         |  |  |  |  |  |
| 1          | 1 ms           | 172.16.1.1                                              |  |  |  |  |  |
| 2          | *              | Request timed out.                                      |  |  |  |  |  |
| 3          | *              | Request timed out.                                      |  |  |  |  |  |
| 4          | 30 ms          | 121.15.1/9.86                                           |  |  |  |  |  |
| 5          | 30 ms          | 119.145.47.40                                           |  |  |  |  |  |
| 2          | 30 ms          | 202.97.55.250                                           |  |  |  |  |  |
| 6          | 40 mg          | 202.07.60.22                                            |  |  |  |  |  |
| a a        | 40 mg          | 202.97.61.102                                           |  |  |  |  |  |
| 10         | 80 ms          | 202.97.62.214                                           |  |  |  |  |  |
| 11         | 40 ms          | 209.85.241.58                                           |  |  |  |  |  |
| 12         | 30 ms          | 209.85.253.69                                           |  |  |  |  |  |
| 14         |                |                                                         |  |  |  |  |  |
| 13         | 40 ms          | 216.239.48.230                                          |  |  |  |  |  |
| 13<br>14   | 40 ms<br>30 ms | 74.125.71.99                                            |  |  |  |  |  |

Dinstar Technologies Co., Ltd.

#### 4.14.8 Username & Password

Figure 4-14-8 IVR Voice Prompt Upload

| rname & Password        |       |
|-------------------------|-------|
| Web Configuration       |       |
| Old Web Username        | admin |
| Old Web Password        |       |
| New Web Username        |       |
| New Web Password        |       |
| Confirm Web Password    |       |
| Talact Configuration    |       |
| Old Telnet Username     | admin |
|                         | aunn  |
| Old Teinet Password     |       |
| New Telnet Username     |       |
| New Telnet Password     |       |
| Confirm Telnet Password |       |

Save

When using web or telnet Configuration, please enter default user name and password. User can modify the login name and password.

#### 4.14.9 Factory Reset

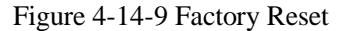

| Factory Reset |                                                     |
|---------------|-----------------------------------------------------|
|               | Click this button to reset factory default settings |
|               | Apply                                               |

Be careful do this operation, after restore factory setting, all the parameters will be changed to the factory default.

#### 4.14.10 Restart

Figure 4-14-10 Restart

| Restart |                                          |  |
|---------|------------------------------------------|--|
|         | Click this button to restart the device. |  |
|         | Restart                                  |  |

### 5. FAQ

5.1 Device have been connected to network physically, but can not access the gateway

1) Make sure the network cable is ok , can through view the device network port indicator light to determine the physical connection is working or not;

2) Make sure the connected network devices (router, switch or hub) support 10M/100M adaptive, if not, connect the Equipment directly to PC, landing WEB and in the "local connection" Configuration interface Select the correct Ethernet Work Mode;

3) Check the Network Configuration, if the Configuration is incorrect, please re-Configuration. If you are using DHCP mode, check DHCP Server is working properly;

4) Check whether there is a LAN device conflict with the exists IP ADDRESS.

5.2 Equipment can not register

If the Run LED does not flash mean unregistered

1) Check the network connection is working (see above section), whether the Configuration is correct;

2) Check whether the LAN firewall setting is inappropriate (such whether limit the network communication); If it is, there are two ways to try to resolve;

3) Check whether the Local Network to the SIP PROXY platform network environment is relatively poor or not, and if so, please check Local Network or contact the service provider;

4) if go through those steps, the device still be in trouble, please contact the equipment provider;

5.3 When calling out, the callee's phone shows wrong caller ID:

1) Ask the callee checks whether the device is failure or device battery power is low

2) Make sure the callee has been subscribed called User ID display service

3) If only part of the caller User ID with this problem, please contact the telecom carrier.

5.4 Sudden interruption during a call

1) make sure whether is human error caused the problem

2) Check the balance.

3) Make sure whether the LAN equipment such as gateway or router fails, user can try to restart the gateway or router

5.5 Voice single-pass, double-barrier or poor quality

1) Make sure the equipment is working properly with grounded power

2) Check the device network connection is in working status

3) Ask network administrators to open limitation with the equipment's network communications (it is a special equipment, not afraid of virus attacks); (2) try to enable the equipment tunnel (through the WEB for Configuration, Also, please NOTE, open the tunnel will impact voice quality, Please do not enable the tunnel as far as possible, refer WEB Configuration Interface Description section)

4) Make sure the LAN equipment is working, user can try to restart the gateway or router to solve the problem

5) Check whether there is more than one DINSTAR series products in LAN network: some gateways or routers, processing network packet is vulnerable (for example, to multiple network devices or the same protocol network communication, NAT allocated the same conversion communications Channel). If there is such a case, suggest replacing a router or specify each voice gateway with different LOCAL RTP PORT Channel (refer to the base WEB Configuration interface section)

6) Check the equipment network environment for the softswitch platform, monitor the network condition, make sure the network is solid

#### 6. Glossary

GSM: Global System for Mobile Communications

CDMA: Code Division Multiple Access

FMC: Fixed Mobile Convergence

SIP: Session Initiation Protocol

MGCP: Media Gateway Control Protocol

DTMF: Dual Tone Multi Frequency

USSD: Unstructured Supplementary Service Data

PSTN: Public Switched Telephone Network

- STUN: Simple Traversal of UDP over NAT
- IVR: Interactive Voice Response
- IMSI: International Mobile Subscriber Identification Number
- IMEI: International Mobile Equipment Identity
- DMZ: Demilitarized Zone